# Comba mBDA-200 BAND SELECTIVE WIRELESS REPEATER

## **USER MANUAL**

MBDA-200 QE: 1-0-0

Comba Telecom Ltd.

## Comba

The information contained herein is the responsibility of and is approved by the following, to whom all enquiries should be directed in the first instance:

This is an unpublished work the copyright in which vests in Comba International ("Comba"). All rights reserved.

The information contained herein is confidential and the property of Comba and is supplied without liability for errors or omissions. No part may be reproduced, disclosed or used except as authorised by contract or other written permission. The copyright and the foregoing restriction on reproduction and use extend to all media in which the information may be embodied.

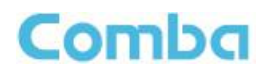

## 0.1 CONTENTS

#### Section

#### Page

| 0.1   | CONTENTS                         |
|-------|----------------------------------|
| 0.2   | INDEX TO FIGURES AND TABLES      |
| 0.3   | HISTORY7                         |
| 0.4   | GLOSSARY OF TERMS                |
| 0.5   | SAFETY NOTICES AND ADMONISHMENTS |
| 1     | GENERAL INFORMATION              |
| 2     | EQUIPMENT DESCRIPTION            |
| 2.1   | SYSTEM DIAGRAM                   |
| 2.2   | EQUIPMENT LAYOUT                 |
| 2.3   | EQUIPMENT CONSTITUTION           |
| 2.4   | KIT OF PART                      |
| 3     | INSTALLATION                     |
| 3.1   | WARNINGS AND ALERTS              |
| 3.2   | SITE PLANNING CONSIDERATIONS     |
| 3.3   | INSTALLATION PROCEDURES          |
| 3.4   | EQUIPMENT CONNECTORS             |
| 3.5   | EQUIPMENT CONNECTION             |
| 4     | COMMISSIONING                    |
| 4.1   | PRE-COMMISSIONING TASKS          |
| 4.2   | LED INDICATORS                   |
| 4.3   | COMMISSIONING PROCEDURE          |
| 5     | WEB GUI                          |
| 5.1   | WEB GUI CONNECTION               |
| 5.2   | WEB GUI INTRODUCTION             |
| 5.2.1 | [DEVICES]                        |
| 5.2.2 | [COMMISSIONING]                  |
| 5.2.3 | [FIRMWARE]                       |
| 5.2.4 | [MANAGEMENT]                     |
| 5.3   | COMMISSIONING PROCEDURE          |
| 6     | MAINTENANCE                      |

## Comba

#### **USER MANUAL FOR MBDA-200**

| 7   | APPENDICES                                         | 53 |
|-----|----------------------------------------------------|----|
| 7.1 | APPENDIX A: TOOLS FOR INSTALLATION AND MAINTENANCE | 53 |
| 7.2 | APPENDIX B: RMA (RETURN MATERIAL AUTHORIZATION)    | 54 |

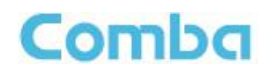

## 0.2 INDEX TO FIGURES AND TABLES

| Figure 1: mBDA-200                                               | .10       |
|------------------------------------------------------------------|-----------|
| Figure 2: System Diagram                                         | .11       |
| Figure 3: Lavout of mBDA                                         | .12       |
| Figure 4: mBDA Screen                                            | .17       |
| Figure 5: mBDA Rack                                              | .18       |
| Figure 6: Remove Cover Plates                                    | .18       |
| Figure 7: PMU Installation                                       | .19       |
| Figure 8: RF Unit Installation                                   | 19        |
| Figure 9: mBDA Installation Finish                               | 20        |
| Figure 10: Equipment Cabinet with Pallet                         | 21        |
| Figure 11: mBDA Installation                                     | 21        |
| Figure 12: Secure the Screws                                     | 22        |
| Figure 13: Finish Installation                                   | 22        |
| Figure 14: Mounting Rack                                         | .22       |
| Figure 15: Angle Iron Installation                               | .23       |
| Figure 16: mBDA Installation                                     | 21        |
| Figure 17: Secure the Enclosure                                  | 24        |
| Figure 18: Einich Installaiton                                   | .24<br>25 |
| Figure 10: mPDA Front Ponol Connectore                           | .25<br>26 |
| Figure 19. IIIDDA FIOIR Failer Connectors                        | .20       |
| Figure 20: mDDA Real Faller Connectors                           | .20<br>20 |
| Figure 21: IIIDDA Glouinuing (IIIDDA Real Failei)                | .20       |
| Figure 22: Dips Allocation for "EVT ALM" Port for mPDA           | .29       |
| Figure 23. First Allocation for EAT_ALM FOR INTEDA               | .29       |
| Figure 24. Commissiony Flow Chan.                                | .31       |
| Figure 25. FO IF Address Setting                                 | .33       |
| Figure 20. Input IF Address                                      | .33       |
| Figure 27. Input Domain Name and Deceword                        | .33       |
| Figure 20: Web CI II Main Screen                                 | .34       |
| Figure 29. Web GOI Main Scieen                                   | 25        |
| Figure 30. [Devices] Sceen                                       | .33       |
| Figure 31. Power & Monitoning Unit                               | .35       |
| Figure 32. RF Utill                                              | .30       |
| Figure 35. RF Unit Detail Information                            | .31       |
| Figure 34. [Continuissioning] Screen                             | .3/       |
| Figure 35. [Filmware] Screen – Opyrade                           | .20       |
| Figure 36. [Filmware] Screen – Pop-up Window T                   | .38       |
| Figure 37. [Fillinwale] Scieeli - Swap                           | . 39      |
| Figure 30. [Management Import? Export                            | .39       |
| Figure 39. Management – Imponezypon                              | .40       |
| Figure 40. Management – IP Setting                               | .41       |
| Figure 41. Management – SNMP Setting                             | .41       |
| Figure 42: Management – Security                                 | .42       |
| Figure 43: Modify Password                                       | .42       |
| Figure 44: Management – Device Reset                             | .43       |
| Figure 45: Management – PA Reset                                 | .43       |
| Figure 46: Management – Device Info                              | .44       |
| Figure 47: Management – Isolation                                | .44       |
| Figure 48: Management – Report.                                  | .45       |
| Figure 49: Commissioning Procedure - Start.                      | .45       |
| Figure 50: Commissioning Procedure – Site Info. Setting          | .46       |
| Figure 51: Dev Into & Date/ I me                                 | .46       |
| Figure 52: Commissioning Procedure – Isolation Detective         | .47       |
| Figure 53: Commissioning Procedure – Isolation Detective Confirm | .47       |

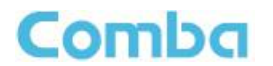

#### **USER MANUAL FOR MBDA-200**

| Figure 54: Commissioning Procedure –Isolation Detection Failed                                                                                  | 47 |
|----------------------------------------------------------------------------------------------------|----|
| Figure 55: Commissioning Procedure –Isolation Detection Finish                                                                                  | 48 |
| Figure 56: Commissioning Procedure – Subband bandwidth and Switch Setting                                                                       | 49 |
| Figure 57: Commissioning Procedure – DL Output Power Setting Screen                                                                             | 49 |
| Figure 58: Commissioning Procedure – DL Output Power Setting                                                                                    | 50 |
| Figure 59: DL Output Power Over Exceed                                                                                                    | 50 |
| Figure 60: Commissioning Procedure – Finish                                                                                                    | 51 |
|                                                                                                    |    |
| Table 1: mBDA Components                                                                                                    |    |
| Table 2: KOP                                                                                                    |    |
|                                                                                                    |    |
| Table 3: mBDA Connections                                                                                                    |    |
| Table 3: mBDA Connections<br>Table 4: Pin Definition of "EXT ALM" Port for mBDA                                                                 |    |
| Table 3: mBDA Connections<br>Table 4: Pin Definition of "EXT_ALM" Port for mBDA<br>Table 5: LED Indications                                     |    |
| Table 3: mBDA Connections<br>Table 4: Pin Definition of "EXT_ALM" Port for mBDA<br>Table 5: LED Indications<br>Table 6: Commissioning Procedure |    |

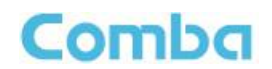

## 0.3 HISTORY

| Change No. | ENU   | Details Of Change                           |
|------------|-------|---------------------------------------------|
| 1          | 1-0-0 | This user manual first created in Jan 2014. |

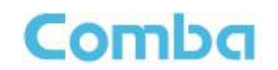

## 0.4 GLOSSARY OF TERMS

| ALC   | Automatic Level Control                  |
|-------|------------------------------------------|
| ATT   | Attenuation                              |
| BDA   | Bi-direction Amplifier                   |
| BS    | Base Station                             |
| BTS   | Base Transceiver Station                 |
| DL    | Downlink                                 |
| DT    | Donor Terminal                           |
| FOU   | Fiber Optical Unit                       |
| GUI   | Graphic User Interface                   |
| ID    | Identification                           |
| LNA   | Low Noise Amplifier                      |
| MCU   | Main Control Unit                        |
| MT    | Mobile Terminal                          |
| MTBF  | Mean Time Between Failures               |
| MBDA  | Master Unit                              |
| NC    | Normally Closed                          |
| NF    | Noise Figure                             |
| NO    | Normally Open                            |
| OMC   | Operation & Maintenance Center           |
| OMT   | Operation & Maintenance Terminal         |
| PA    | Power Amplifier                          |
| POI   | Point of Interconnects                   |
| PSU   | Power Supply Unit                        |
| RF    | Radio Frequency                          |
| RFU   | Radio Frequency Unit                     |
| RU    | Remote Unit                              |
| SMA   | Sub-Miniature "A" Connector              |
| TX/RX | Transmit/Receive                         |
| UL    | Uplink                                   |
| VAC   | Volts Alternating Current                |
| VSWR  | Voltage Standing Wave Ratio              |
| WCDMA | Wideband Code Division MBDAItiple Access |

## 0.5 SAFETY NOTICES AND ADMONISHMENTS

This document contains safety notices in accordance with appropriate standards. In the interests of conformity with the territory standards for the country concerned, the equivalent territorial admonishments are also shown.

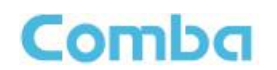

Any installation, adjustment, maintenance and repair of the equipment must only be carried out by trained, authorized personnel. At all times, personnel must comply with any safety notices and instructions.

Specific hazards are indicated by symbol labels on or near the affected parts of the equipment. The labels conform to international standards, are triangular in shape, and are coloured black on a yellow background. An informative text label may accompany the symbol label.

Hazard labeling is supplemented by safety notices in the appropriate equipment manual. These notices contain additional information on the nature of the hazard and may also specify precautions.

**WARNING!** This is **NOT** a **CONSUMER** device. It is designed for installation by **FCC LICENSEES** and **QUALIFIED INSTALLERS**. You **MUST** have and **FCC LICENSE** or express consent of an FCC License to operate this device. Unauthorized use may result in signification forfeiture penalties, including penalties in excess of \$100,000 for each continuing violation.

Note: The grantee is not responsible for any changes or modifications not expressly approved by the party responsible for compliance. Such modifications could void the user's authority to operate the equipment.

This device complies with Part 15 of the FCC Rules. Operation is subject to the following two conditions: (1) this device may not cause harmful interference, and (2) this device must accept any interference received, including interference that may cause undesired operation.

For compliance with the general population RF exposure limits, each individual antenna used for this transmitter must be installed to provide a separation distance greater than 41.4986cm or more from all persons during normal operation and must not be co-located with any other antenna for meeting RF exposure requirements.

#### Alert:

These draw the attention of personnel to hazards that may cause damage to the equipment. An example of use is the case of static electricity hazard.

Caution notices may also be used in the handbook to draw attention to matters that do not constitute a risk of causing damage to the equipment but where there is a possibility of seriously impairing its performance, e.g. by mishandling or gross maladjustment. Warnings and Cautions within the main text do not incorporate labels and may be in shortened form.

The application antenna and RF cable are not provided. The antenna gain should not exceed 10 dBi.

End of Section

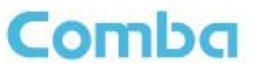

## **1 GENERAL INFORMATION**

The mBDA-200 Band Selective Wireless Repeater is designed for operation in 850MHz and 1900MHz networks.Digital band-specific linear amplifier amplifies the desired BTS carriers and provides superior out-of-band rejection. Typical units with adjustable bandwidth are programmed to specific requirements of the network. Remote configuration and surveillance is possible through Comba's remote control and monitoring system, via PC or wireless modem to the OMC.

#### Main feature:

mBDA-200 is a high quality repeater with the following features:

- Supports GSM, CDMA and WCDMA operating.
- Supports multi operator configurations and up to 3 sub bands per band.
- Adjustable sub band via OMT software.
- Friendly and easy Web OMT interface via RJ45 connection.
- Integrated network card for remote configuration, monitoring and control.

The figure below shows the enclosure.

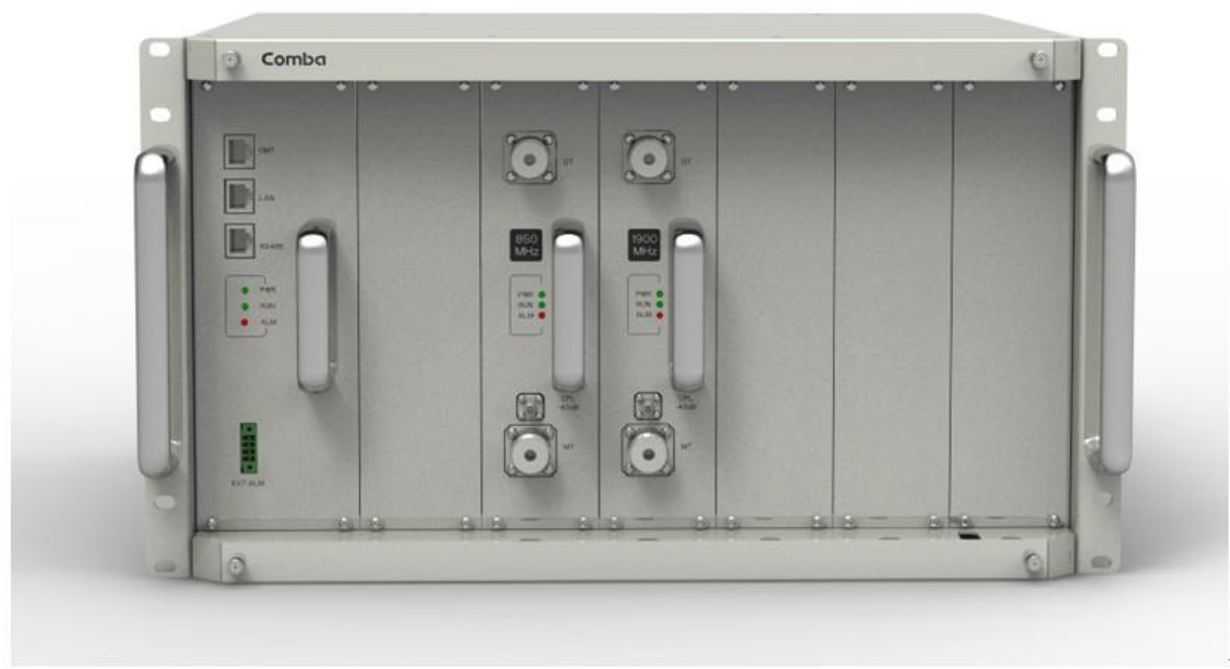

Figure 1: mBDA-200

NOTE: RF module is slot undependent.

End of Section

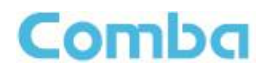

## **2 EQUIPMENT DESCRIPTION**

## 2.1 SYSTEM DIAGRAM

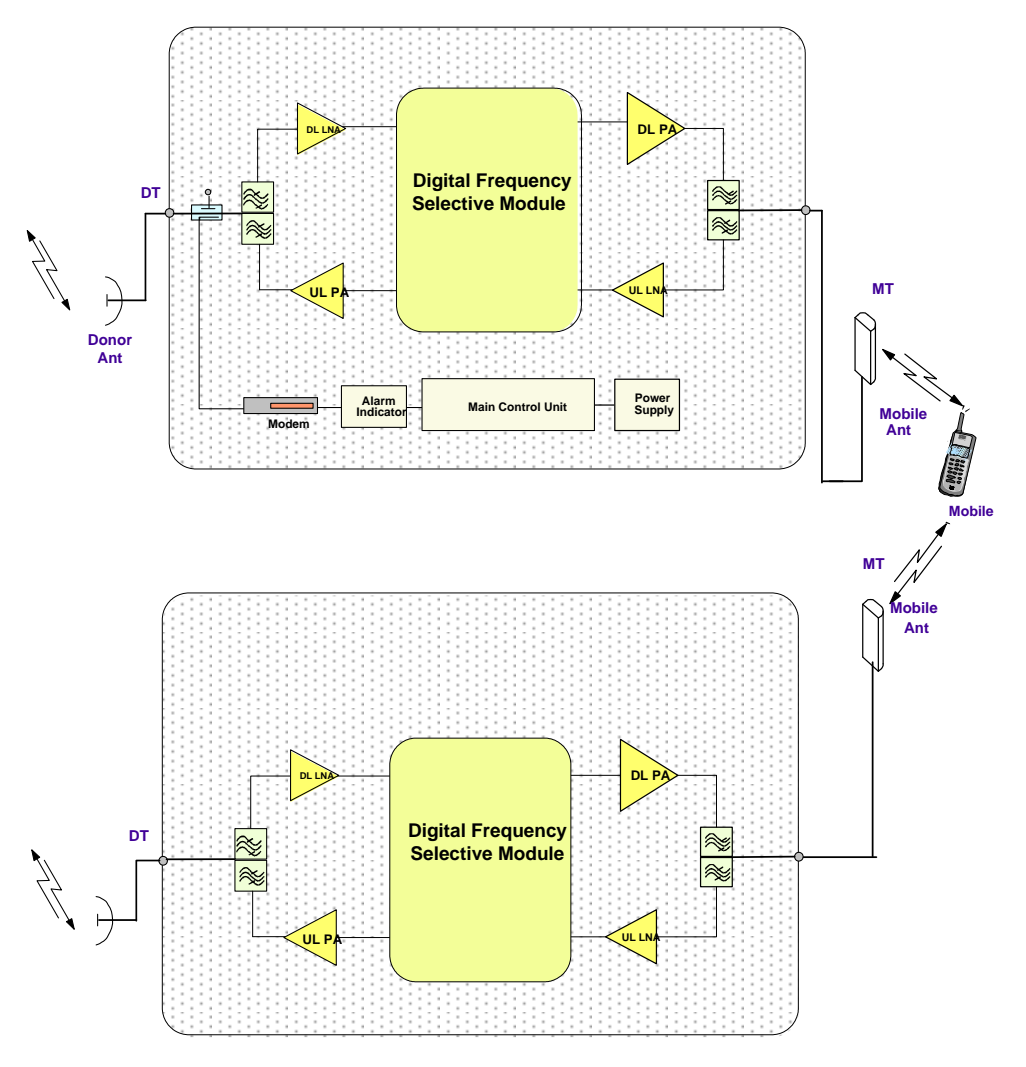

Figure 2: System Diagram

In the downlink, the BTS signals are received by donor antenna of the repeater. After the duplexer, the signals are sent to the LNA module for pre-amplification and digital RF integrated module for digital filtering and frequency conversion. Then the DL signals will be sent to downlink PA to amplify power and filter via duplexer. After amplification, the signals are transmitted via the MT port to the service antenna.

In the uplink, the mobile signals are received by the service antenna. After the MT port integrated duplexer, the signals are sent to the LNA, integrated module for digital filtering, then to PA for power amplification and to duplexer. After that, the uplink signals are sent to the donor antenna for transmission back to the BTS.

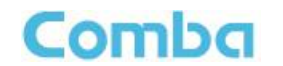

## 2.2 EQUIPMENT LAYOUT

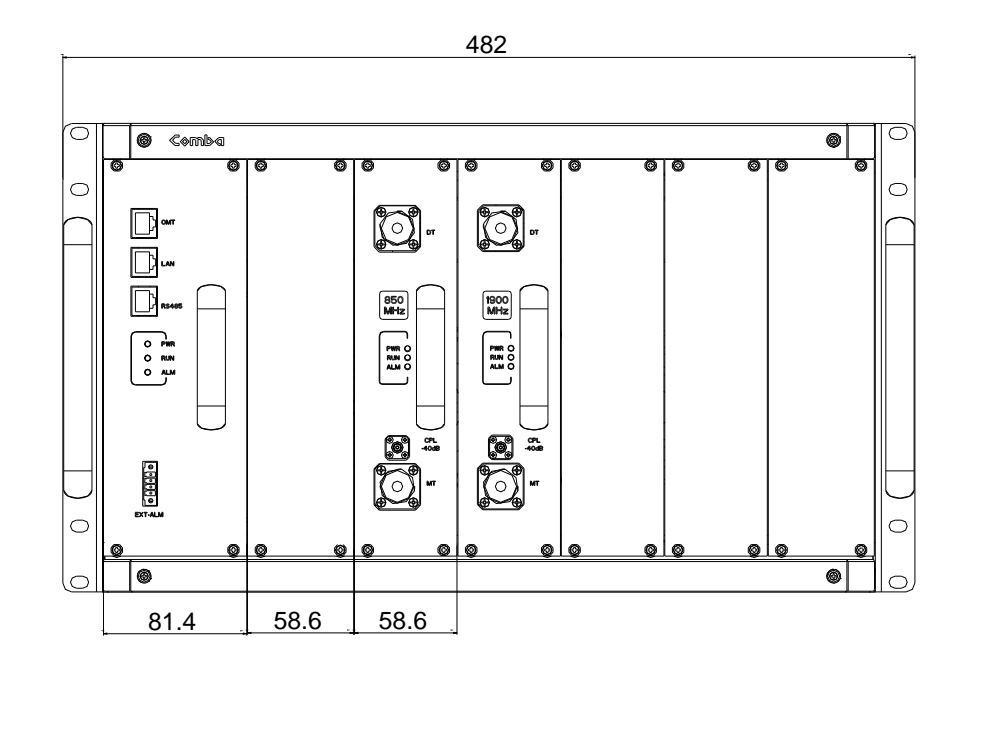

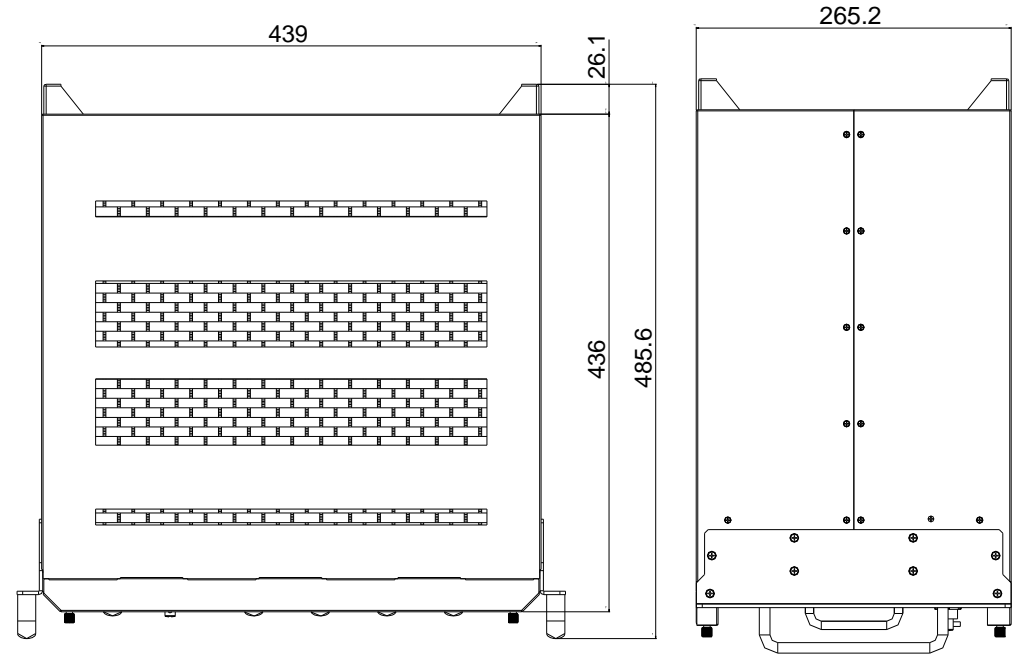

Figure 3: Layout of mBDA

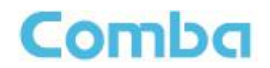

## 2.3 EQUIPMENT CONSTITUTION

mBDA consists of the following parts:

| Table 1: mBDA Components |                                                                                                    |  |
|--------------------------|----------------------------------------------------------------------------------------------------|--|
| Module                   | Description                                                                                                    |  |
| mBDA-RACK                | There are total 7 slots in the main chassis, where six slots for RF Units and Combiner Units, rest-one slot for Power & Monitoring Unit. |  |
| mBDA-PMU                 | Power & Monitoring Unit (PMU) converts the input voltage into stable DC to supply power for each RF module and provides monitor control. |  |
| mBDA-RFU                 | RF Unit processes UL/DL signal and amplifies the signal for coverage.                                                                    |  |

## 2.4 KIT OF PART

| Item                                                           | Qty | Image |
|----------------------------------------------------------------|-----|-------|
| Rack                                                           | 1   |       |
| RF Unit (RFU)<br>( <b>Packing separately</b> )                 | 1~2 |       |
| Power & Monitoring Unit (PMU)<br>( <b>Packing separately</b> ) | 1   |       |
| Power Supply Cable<br>(13 Feet 1 inch)                         | 1   |       |
| Communication Cable                                            | 1   | Ô     |

Table 2: KOP

End of Section

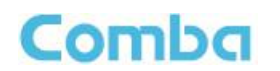

## **3 INSTALLATION**

#### 3.1 WARNINGS AND ALERTS

#### **Radio Frequency Energies**

There may be situations, particularly for workplace environments near high-powered RF sources, where recommended limits for safe exposure of human beings to RF energy could be exceeded. In such cases, restrictive measures or actions may be necessary to ensure the safe use of RF energy.

#### High Voltage

The equipment has been designed and constructed to prevent practicable danger, as far as reasonably possible. Any work activity on or near equipment involving installation, operation or maintenance must be free from danger, as far as reasonably possible.

Where there is a risk of damage to electrical systems involving adverse weather, extreme temperatures, wet, corrosive or dirty conditions, flammable or explosive atmospheres, the system must be suitably installed to prevent danger.

#### **Protective Earthing**

For the purpose of protecting individuals fromelectrical risk, the equipment provided must be safety in design and properly maintained and used.

#### Handling Precautions

This covers a range of activities including lifting, lowering, pushing, pulling, carrying, moving, holding or restraining an object or person. It also covers activities that require the use of force or effort, such as pulling a lever, or operating power tools.

#### Electrostatic Discharge (ESD)

Observe standard precautions for handling ESD-sensitive devices. Assume that all solid-state electronic devices are ESD-sensitive. Ensure the use of a grounded wrist strap or equivalent while working with ESD-sensitive devices. Transport, store, and handle ESD-sensitive devices in static-safe environments.

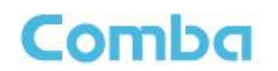

## 3.2 SITE PLANNING CONSIDERATIONS

#### 3.2.1 SITE PLANNING

#### **Site Considerations**

There may be situations, particularly for workplace environments near high-powered RF sources, where recommended limits for safe exposure of human beings to RF energy could be exceeded. In such cases, restrictive measures or actions may be necessary to ensure the safe use of RF energy.

#### Installation Location

Mounting surface shall be capable of supporting the weight of the equipment.

In order to avoid electromagnetic interference, a proper mounting location must be selected to minimize interference from electromagnetic sources such as large electrical equipment.

#### Environmental

Humidity has an adverse effect on the reliability of the equipment. It is recommended to install the equipment in locations having stable temperature and unrestricted air-flow.

The installation location for the system should be well ventilated. The equipment has been designed to operate at the temperature range and humidity level as stated in the product specifications.

#### Powering

The power & monitoring unit (PMU) provides power to all modules within the equipment. Depending on the product variant, it is recommended that the PMU operates on a dedicated AC circuit breaker or fused circuit.

#### **Grounding Requirement**

Verify that the equipment has been well grounded. This includes antennas and all cables connected to the system. Ensure lightning protection for the antennas is properly grounded.

#### **Cable Routing**

Depending on equipment configuration, a variety of types of cables are connected to the equipment: coaxial cables, power cable, communication cable, and commissioning cable. Where applicable, ensure cables are properly routed and secured so that they are not damaged.

#### Manual Handling

During transportation and installation, take necessary handling precautions to avoid potential physical injury to the installation personnel and the equipment.

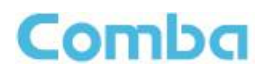

#### 3.2.2 SYSTEM INSTALLATION CHECKLIST

- Working space available for installation and maintenance for each mounting arrangement. Ensure unrestricted airflow.
- Ensure earthing point is within reach of the ground wire. (2m; 6 ft. 10 in.).
- Ensure a power source is within reach of the power cord and the power source has sufficient capacity.
- Where appropriate, ensure unused RF connectors are terminated.
- Where appropriate, ensure unused optical fiber connectors are protected.
- Do not locate the equipment near large transformers or motors that may cause electromagnetic interference.
- Reduce signal loss in feeder cable by minimizing the length and number of RF connections.
- Ensure the equipment will be operated within the stated environment (refer to datasheet).
- Where appropriate, confirm available of suitably terminated grade of RF.
- Observe handling of all cables to prevent damage.

### 3.3 INSTALLATION PROCEDURES

#### 3.3.1 GOODS INWARDS INSPECTION

mBDA was factory tested, inspected, packed, and delivered to the carrier with utmost care. Do not accept shipment from carrier which shows damage or shortage until the carrier's agent endorses a statement of the irregularity on the face of the carrier's receipt. Without documentary evidence, a claim cannot be processed.

Open and check each package against the packing list. For any shortage, contact Comba Telecom Systems. Do not remove items from packing materials until installation.

#### 3.3.2 TOOLS

See Appendix A for a full list of tools required for installation and maintenance.

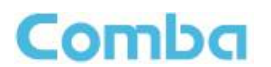

#### 3.3.3 ASSEMBLING

mBDA consists of 3 parts: Rack, PMU and RFUs. All the units are packed separately. Follow the steps below to assemble.

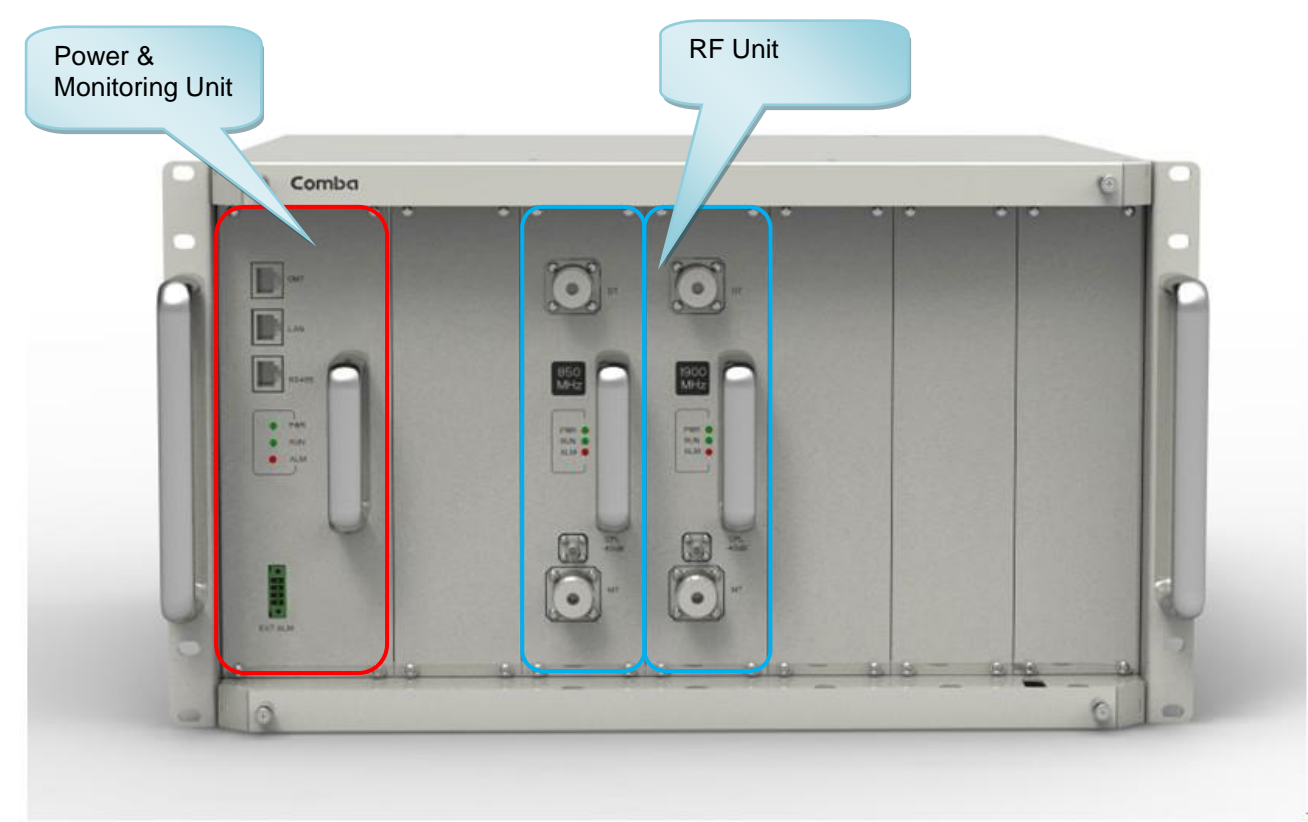

Figure 4: mBDA Screen

Step1: The rack with cover plates is shown as Figure 5. Please remove the cover plates, before installing related modules. Show as Figure 6. PMU must be installed at the left slot; RF Units are slot undependent, and can be installed to other six slots.

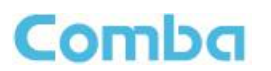

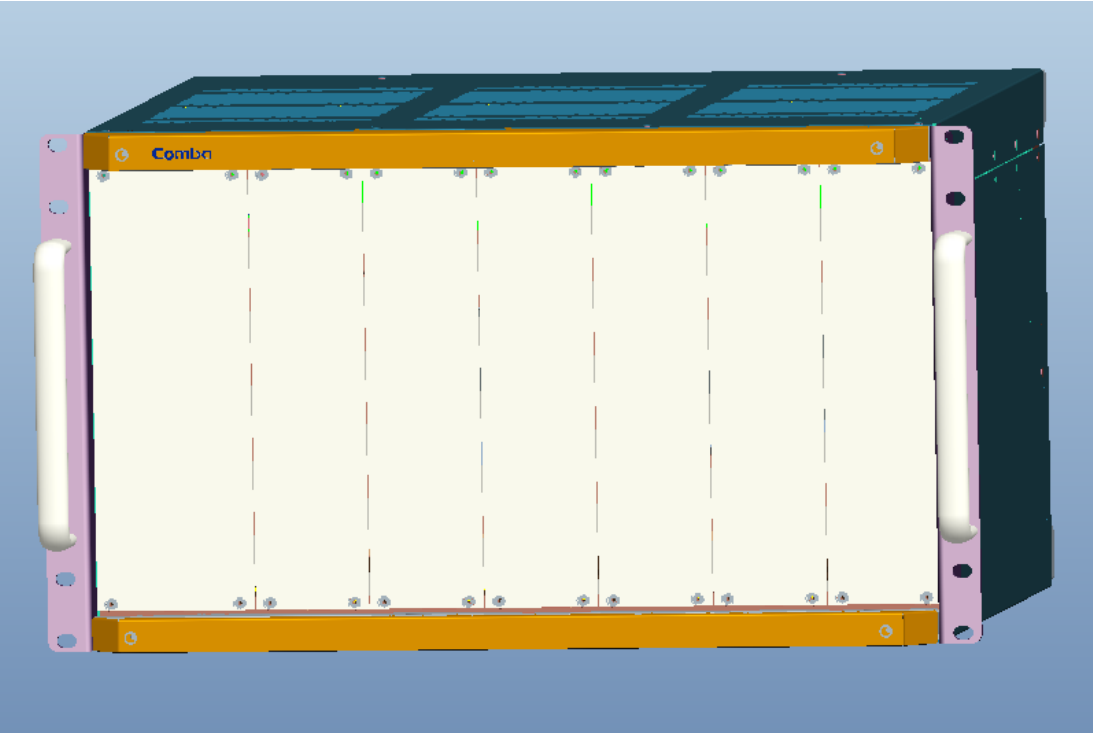

Figure 5: mBDA Rack

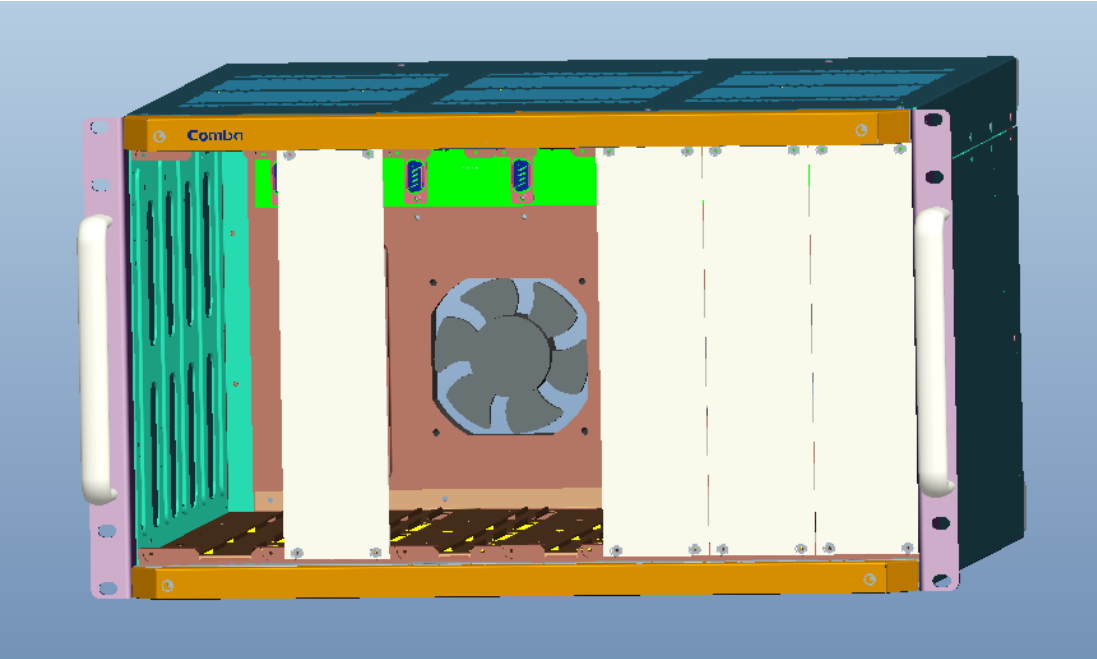

Figure 6: Remove Cover Plates

Step 2: PMU installation: Insert PMU and fasten the screws.

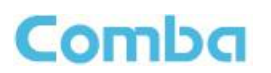

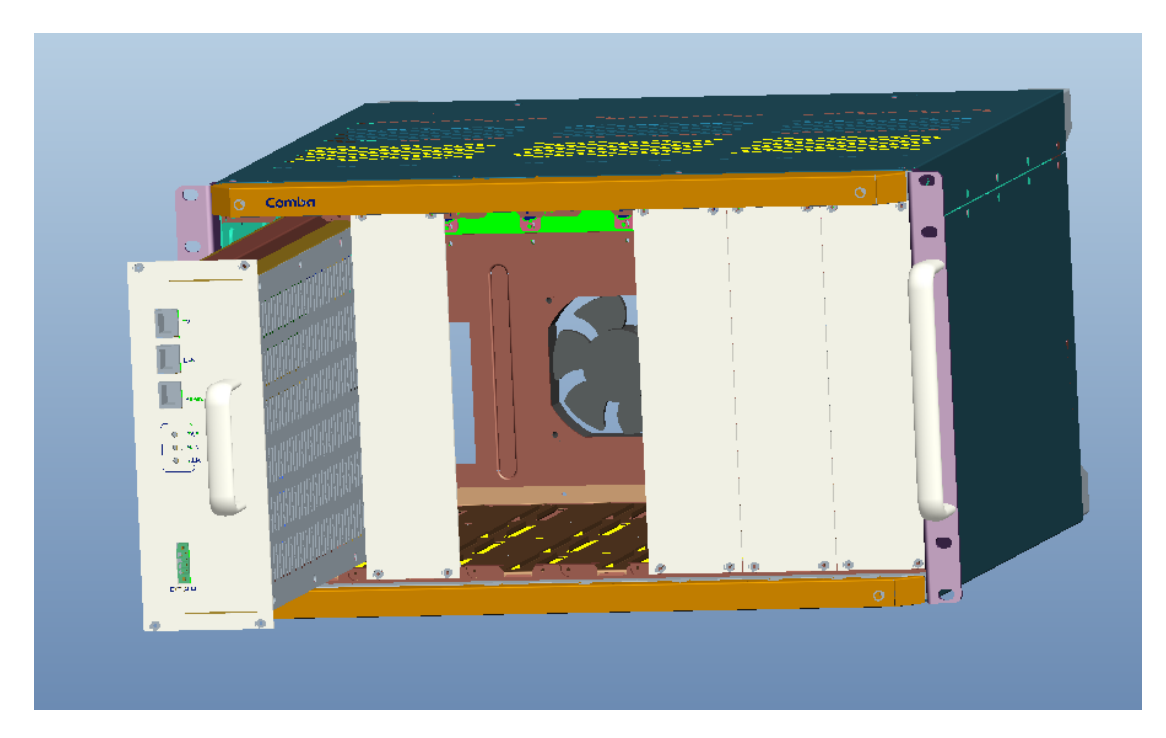

Figure 7: PMU Installation

Step 3: RF Units installation: Insert RFUs and fasten the screws.

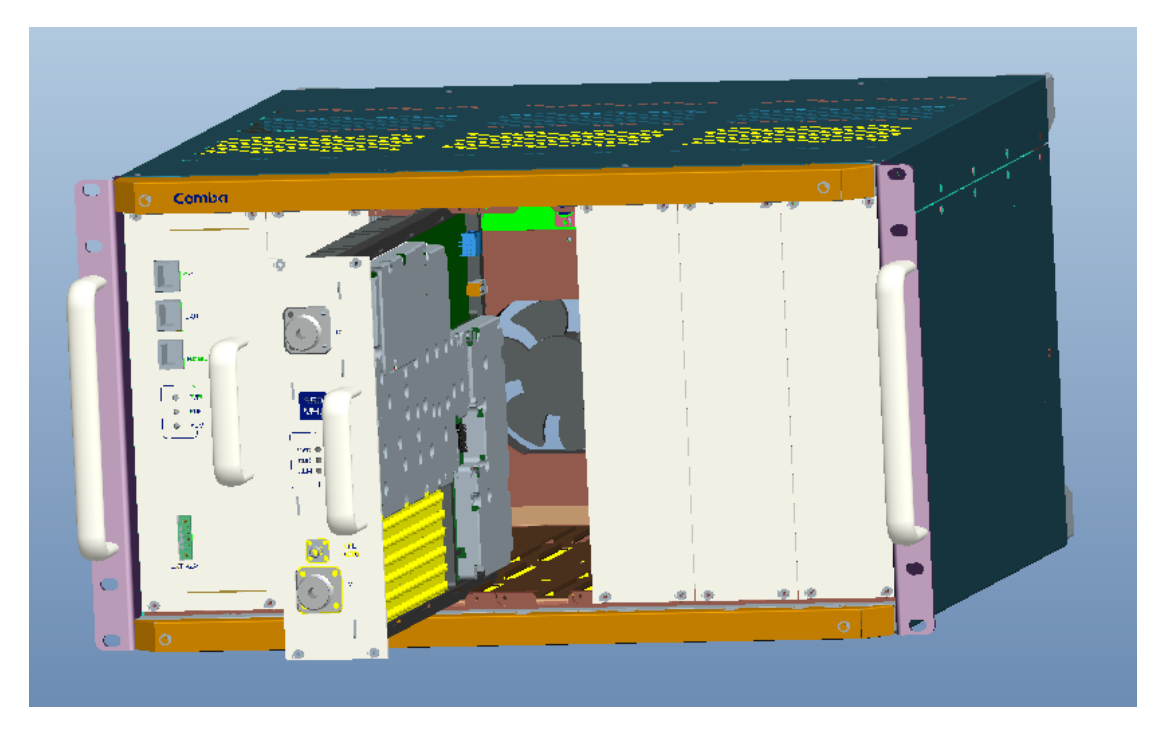

Figure 8: RF Unit Installation

Step 4: Finish Installation.

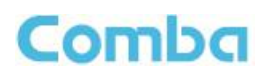

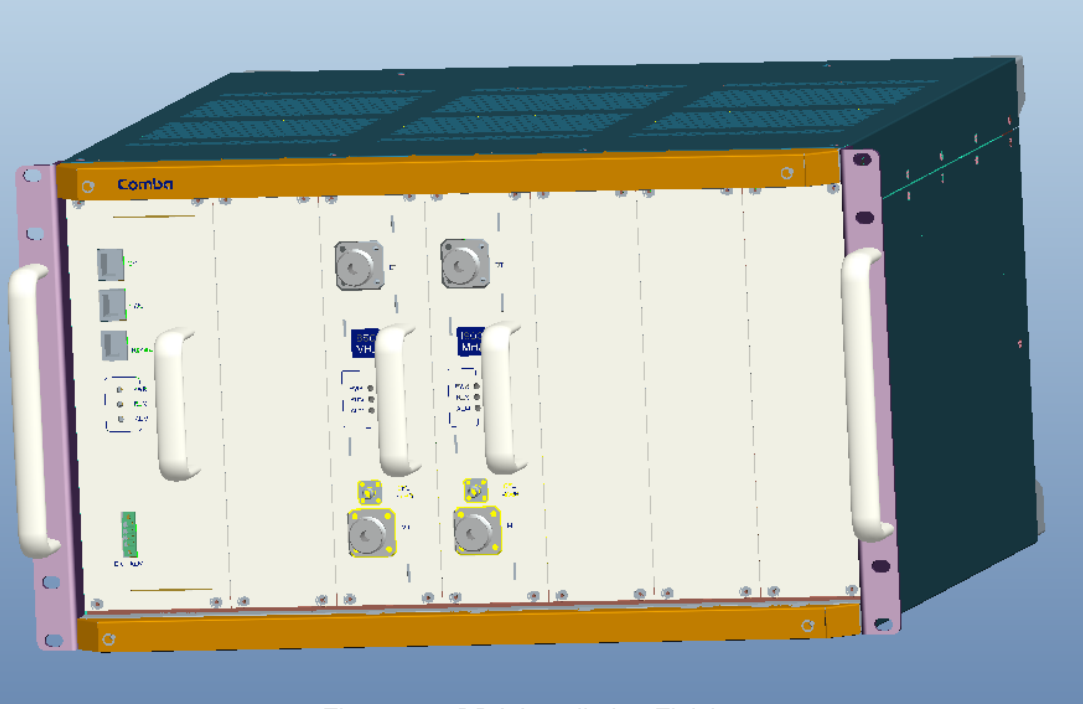

Figure 9: mBDA Installation Finish

#### 3.3.4 mBDA IN NORMAL EQUIPMENT CABINET

mBDA is an indoor type device. It can be installed in normal equipment cabinet, the installation procedures are shown as below:

Step 1: Make sure the equipment cabinet is available with pallet, and the pallet is fixed steadily (Equipment Cabinet nuts, screws and pallet are not provided.). Use cabinet nuts, screws and pallet as recommended by rack manufacturer.

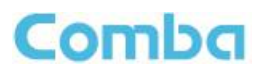

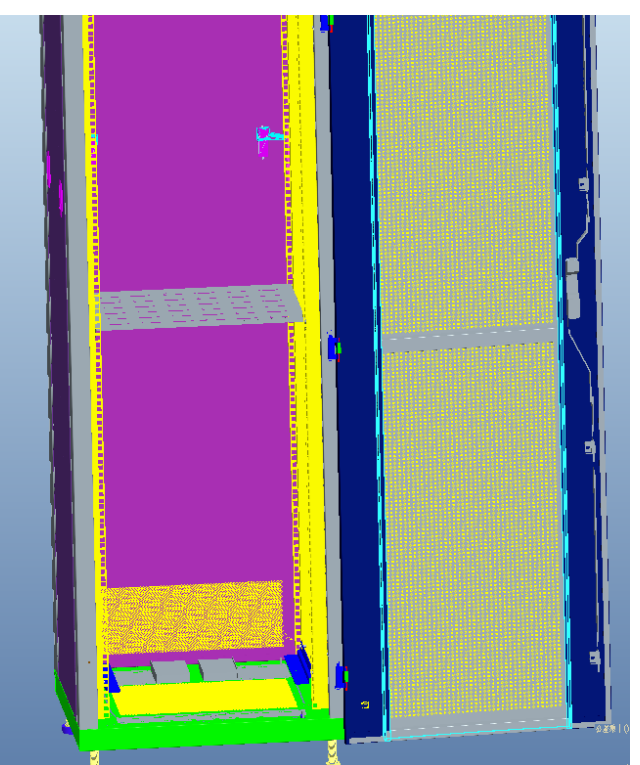

Figure 10: Equipment Cabinet with Pallet

Step 2: Install the mBDA on to the pallet.

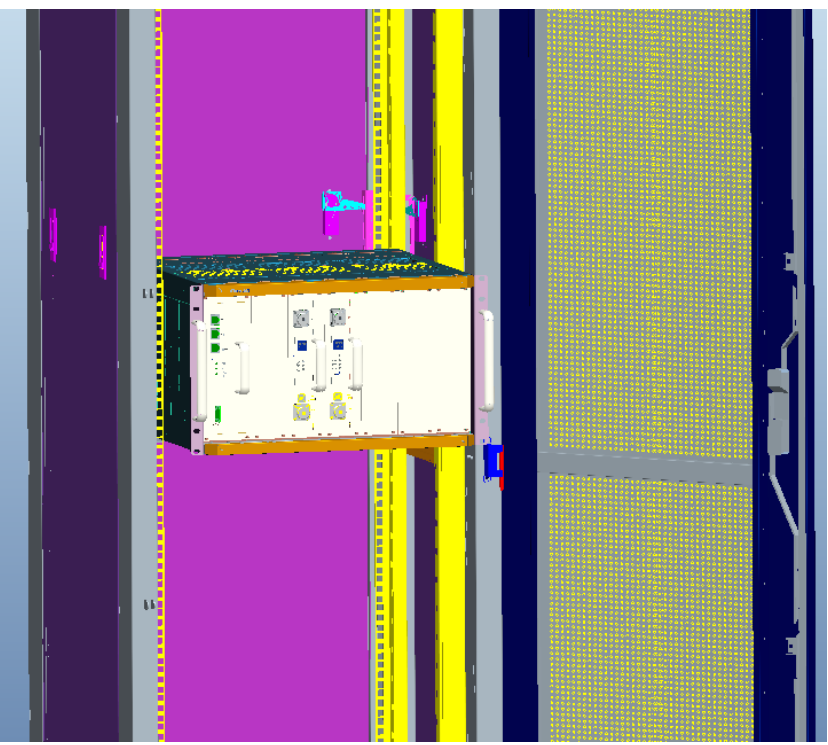

Figure 11: mBDA Installation

Step 3: Attach the mBDA onto the cabinet with the recommended rack screws.

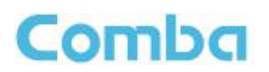

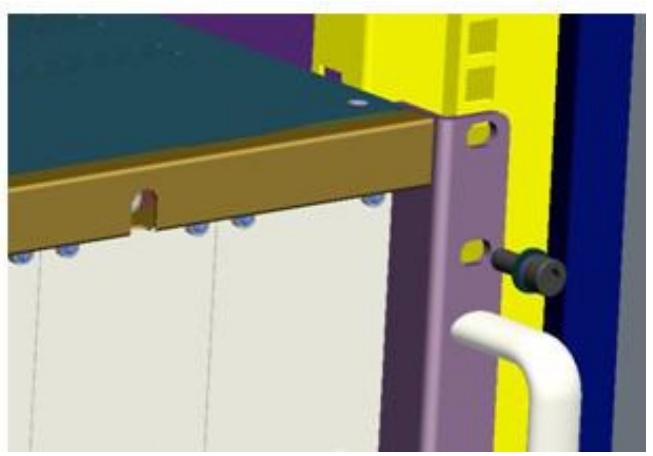

Figure 12: Secure the Screws

Step 4: Finish installation.

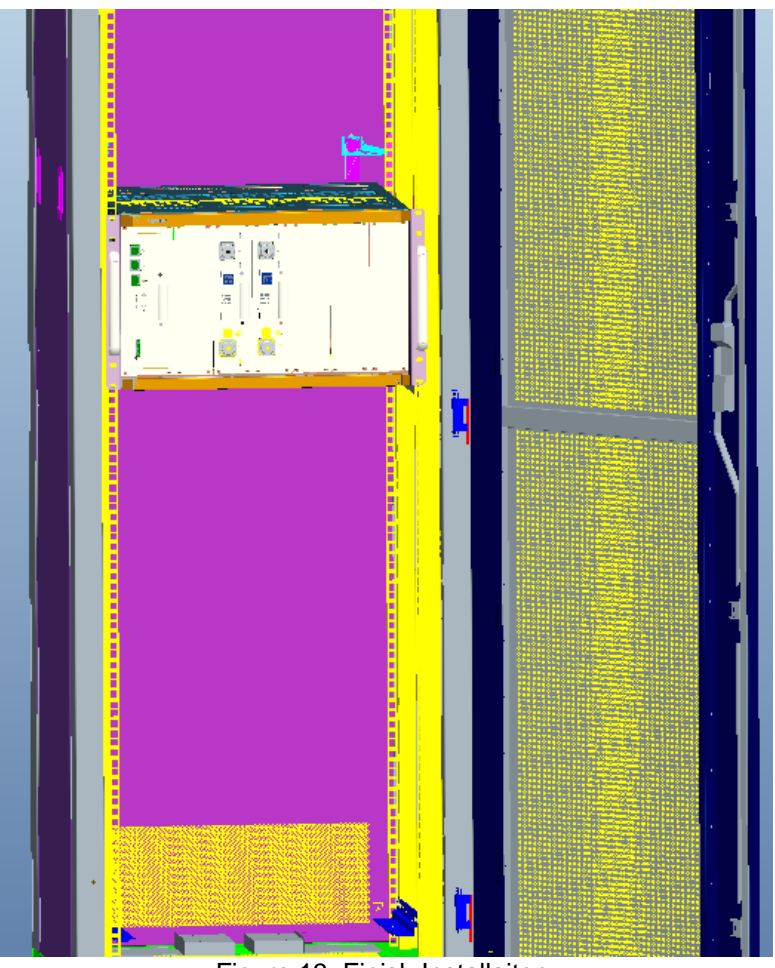

Figure 13: Finish Installaiton

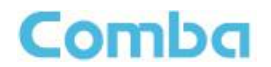

#### 3.3.5 mBDA IN 19" RACK MOUNTING

mBDA can also be installed in 19" rack mounting, the installation procedures are shown as below:

Step 1: Install right angle bracket and left angle bracket on back of the mounting rack. (19" Rack nuts, screws and Angel Iron are not provided.) Use rack nuts and screws as recommended by rack manufacturer. The Angle Iron is an optional assessory.

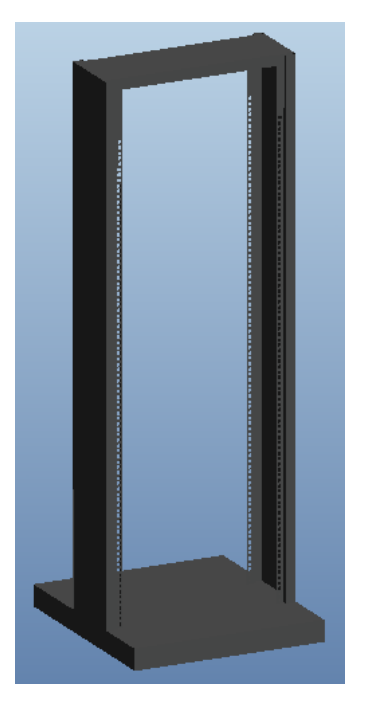

Figure 14: Mounting Rack

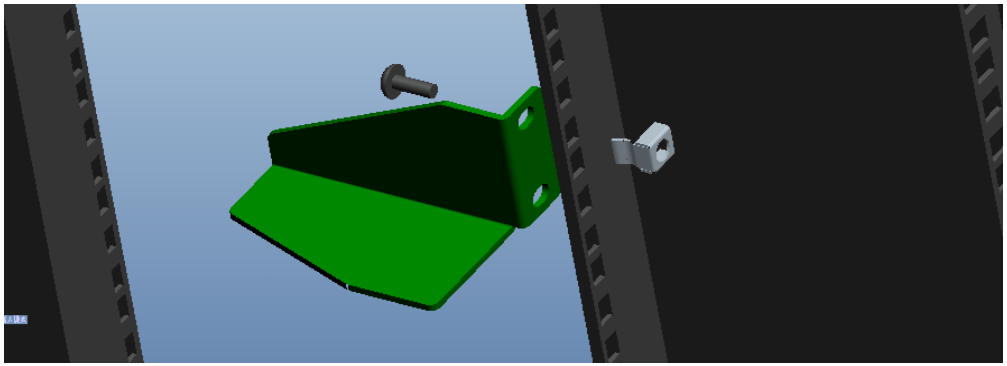

Figure 15: Angle Iron Installation

Step2: Slide the mBDA on to the angle brackets and confirm it is level. The left and right angle brackets need to be ordered separately.

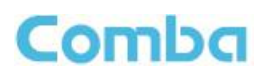

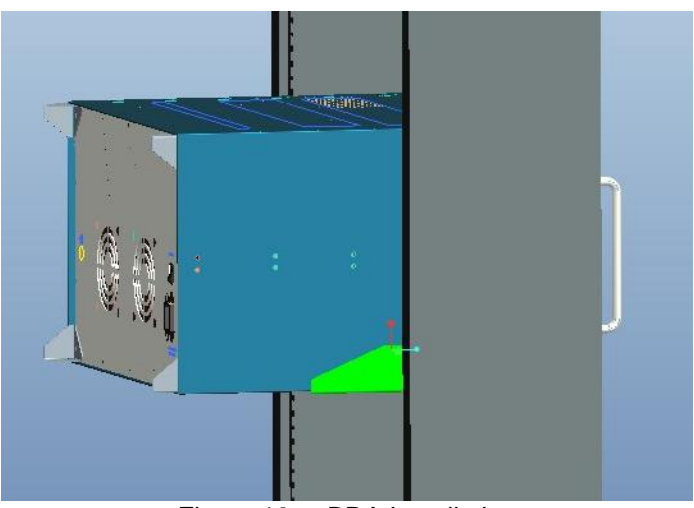

Figure 16: mBDA Installation

Step 3: Attach the mBDA onto the rack with the recommended rack screws.

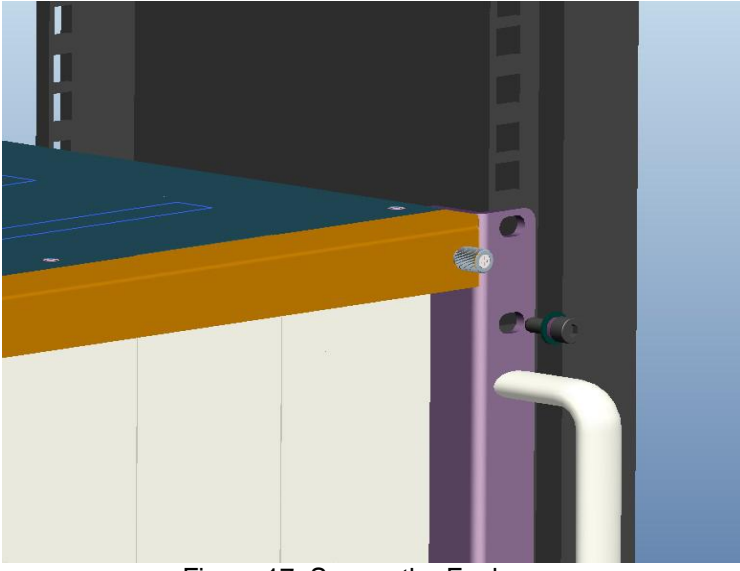

Figure 17: Secure the Enclosure

Step 4: Finish installation.

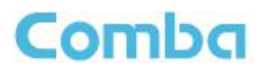

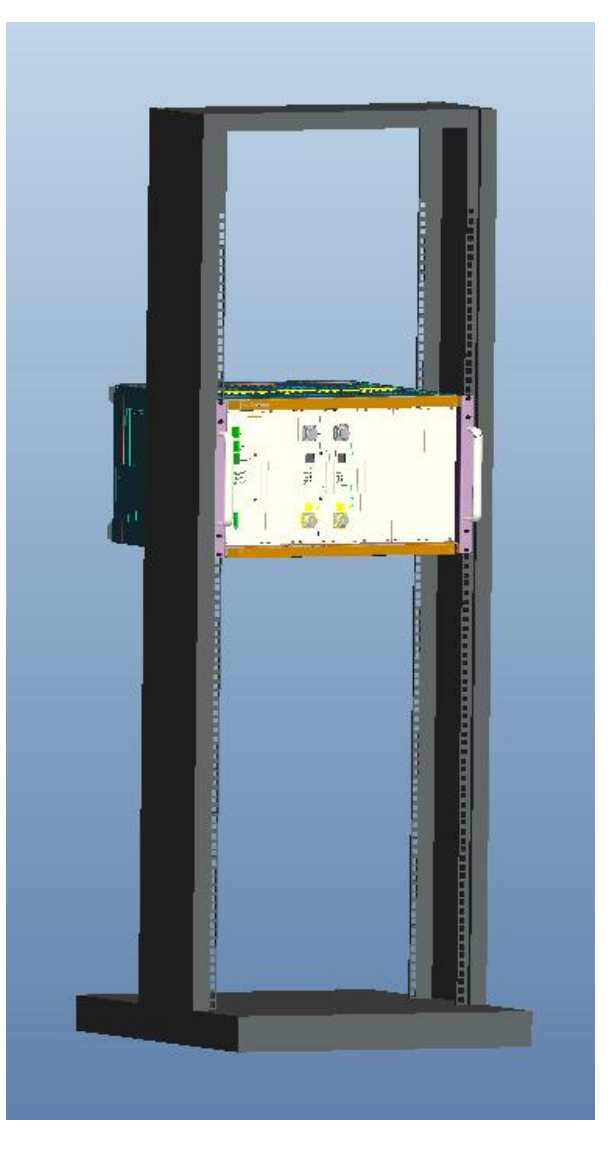

Figure 18: Finish Installaiton

## 3.4 EQUIPMENT CONNECTORS

The figure below presents the connectors of mBDA.

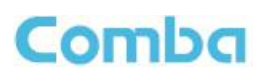

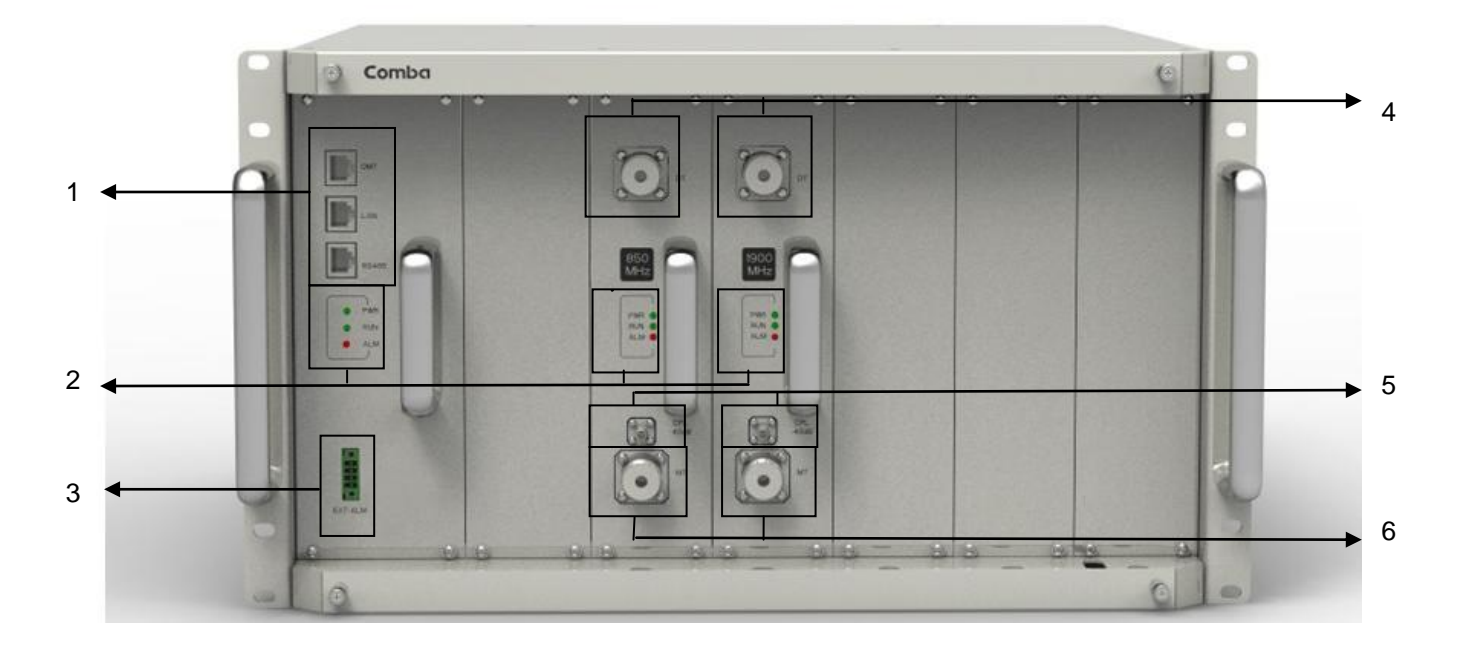

Figure 19: mBDA Front Panel Connectors

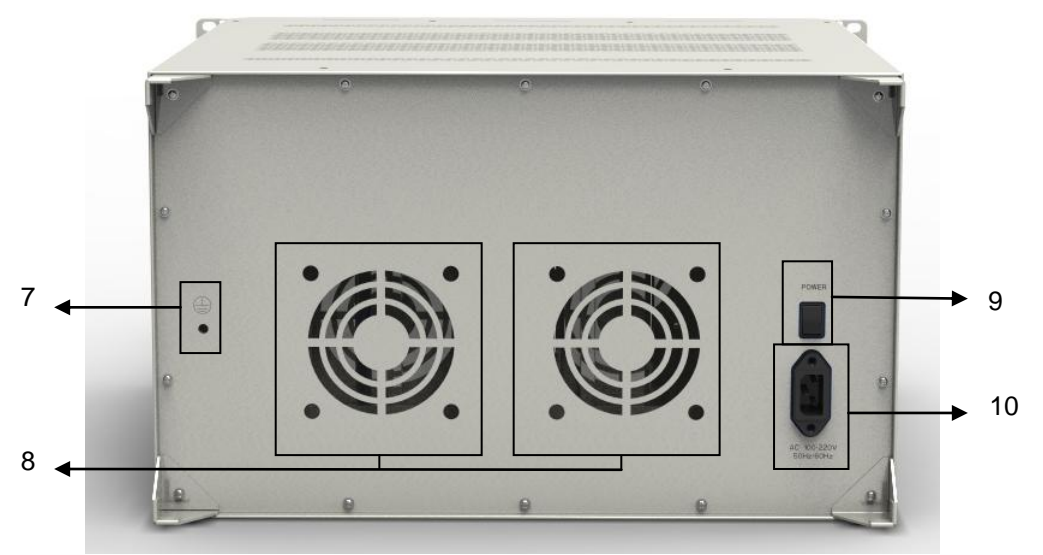

Figure 20: mBDA Rear Panel Connectors

| Identifier       | Functional Description                                                                                                    |
|------------------|----------------------------------------------------------------------------------------------------|
| 1. OMT/LAN/RS485 | OMT port is for local commissioning; LAN port is for remote connection; RS485 is for extension connection when adding extended equipment. |
| 2. LED indicator | LED indicator. Refer to Table 5 for the detailed information.                                                                             |
| 3.EXT_ALM        | External alarm connector with 4 pins. Refer to Table 4 for the detailed information.                                                      |
| 4.DT             | RF input port, Mini Din female                                                                                                    |
| 5.CPL            | Output coupler port, -40dB, QMA female                                                                                                    |
| 6.MT             | RF output port, Mini Din female                                                                                                    |

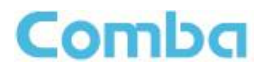

| 7. 😑           | Grounding connector.       |
|----------------|----------------------------|
| 8. FAN         | Fan inside                 |
| 9. POWER       | Power switch.              |
| 10. AC100~240V | AC power supply connector. |

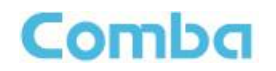

## 3.5 EQUIPMENT CONNECTION

#### 3.5.1 GROUNDING CONNECTION

**A WARNING!** This unit must always be grounded. Consult an appropriate electrical inspection authority or an electrician if you are uncertain that suitable grounding is available.

Do not connect power before grounding.

#### 3.5.2 mBDA GROUNDING CONNECTION

Step 1: Connect the GND cable to the GND connector and the building EARTH. Recommended GND cable size is # 12 AWG.

Step 2: Ensure the GND cable is connected to building GND.

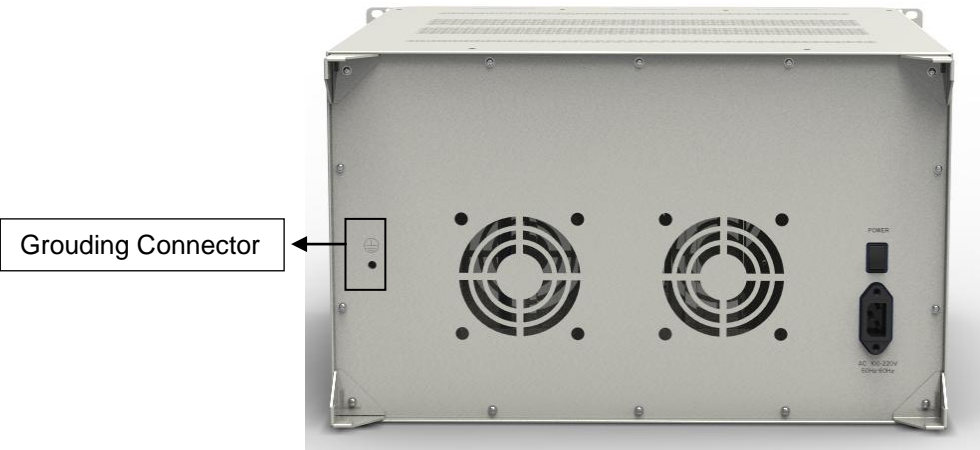

Figure 21: mBDA Grounding (mBDA Rear Panel)

#### 3.5.3 mBDA CONNECTIONS

Step1: Connect the mBDA DT port to the RF Source downlink, and then connect mBDA MT port with RF Source uplink.

Step 2: Connect the power cable to the power supply port (100-240VAC, 1Amp maximmum).

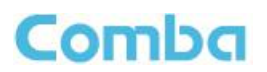

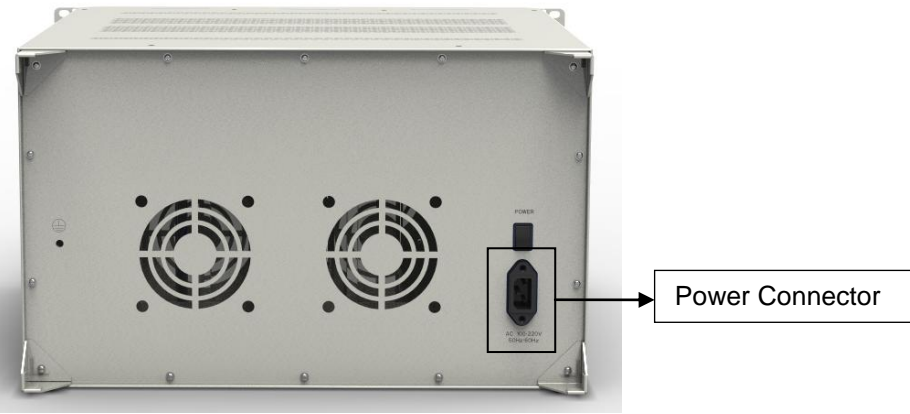

Figure 22: mBDA Power Connection (Rear Panel)

#### 3.5.4 EXTERNAL ALARM CONNECTION

For EXT-ALM, this is a 4-pin connector. The following figure and table show the pin allocation and definition. Pin numbering are shown looking-into the connector on the enclosure.

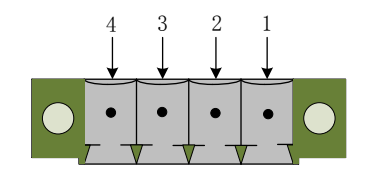

Figure 23: Pins Allocation for "EXT\_ALM" Port for mBDA

| Table | 4: Pin Definition of | <sup>:</sup> "EXT_ALM" F | Port for mBDA |  |
|-------|----------------------|--------------------------|---------------|--|
|       |                      | •                        |               |  |

| Pin number       | 1            | 2   | 3            | 4   |
|------------------|--------------|-----|--------------|-----|
| Alarm definition | EXT. Alarm 1 | GND | EXT. Alarm 2 | GND |

Note: Users need to configure Ext Alm 1~2 on WEB GUI to realize External Alarm (Refer to Chapter 5).

#### 3.5.5 CONNECT TO PC

The local commissioning and management for mBDA is achieved through connecting to the WEB based GUI.

#### Connect mBDA to PC

Connect mBDA "OMT" port (RJ45) to the RJ45 port of PC with supplied Ethernet cable to achieve local monitoring and management.

End of Section

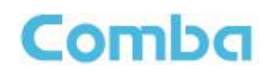

## **4 COMMISSIONING**

#### 4.1 PRE-COMMISSIONING TASKS

After equipment installation, perform the following steps before equipment powering and commissioning, check that the expected voltage, current, and power levels do not violate any ratings. Double check all connections including ground before applying power. Do not manipulate circuits or make changes when power is applied:

- Visually inspect the power connection within the equipment. Ensure that all cables are correctly and securely connected, including power cables, grounding wires and RF cables.
- Check grounding connection and verify that the ground resistance is less than  $5\Omega$ .
- Connect the equipment to the PC.
- Power on equipment.
- Monitor the initialization of the equipment though the LEDs on the panel. Refer to detailed LEDs information in the next section.

### 4.2 LED INDICATORS

Diagnostic LEDs are located on the equipment front panel; each indicates the status of a particular function:

| LED Indicator | Normal Status                  | Indication                                                                                                    |
|---------------|--------------------------------|----------------------------------------------------------------------------------------------------|
| PWR           | Steady green                   | Power indicator. If LED is off, it indicates the system has no power.                                                                                        |
| RUN           | Flashing green<br>(1 time/sec) | mBDA operation indicator. After initialization<br>(1~2 minutes), the LED should flash at once per<br>sec. (When upgrade firmware, LED will flash<br>rapidly) |
| ALM           | OFF                            | Alarm indicator. If LED is RED, there is an alarm.                                                                                                    |

Table 5: LED Indications

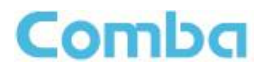

## 4.3 COMMISSIONING PROCEDURE

System commissioning can commence after the monitoring system has completed self initialization. The commissioning procedure is shown below:

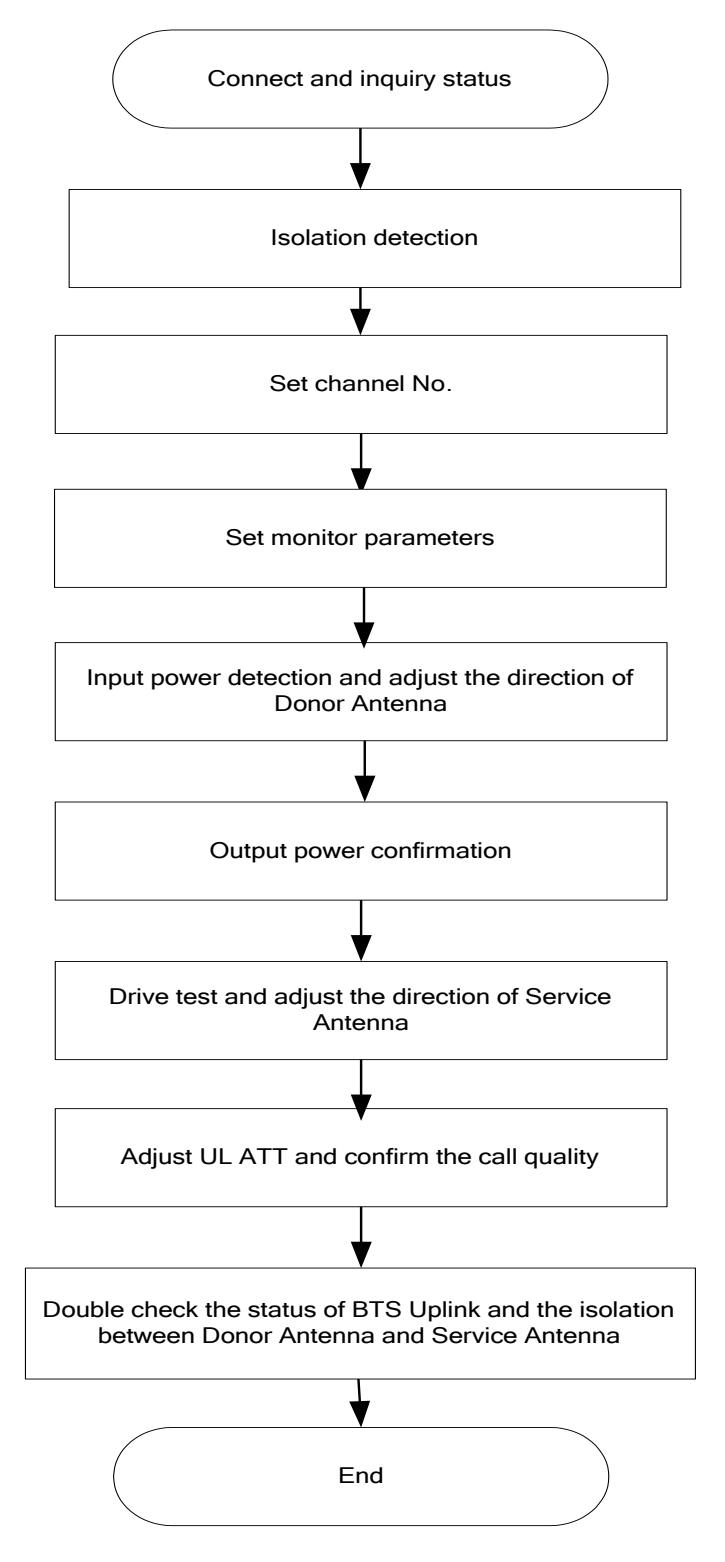

Figure 24: Commissiong Flow Chart

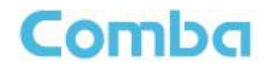

| C  | ommissioning Tasks                                                                                       | Observation                                                                                                    |
|----|----------------------------------------------------------------------------------------------------|----------------------------------------------------------------------------------------------------|
| U  |                                                                                                    |                                                                                                    |
| 1. | On-line and Inquiry status                                                                               | <ul> <li>Activate the OMT Main window. The system Initialization will completed in about 2 minutes.</li> <li>Click "Connect" button to enquire the repeater's status. Proceed if there is no alarm; else check the failure and attend to the alarm.</li> </ul>                                                                                                    |
| 2. | Isolation detection                                                                                      | <ul> <li>Detect isolation of service antenna and donor antenna.</li> </ul>                                                                                                    |
| 3. | Set Channel No.                                                                                          | <ul> <li>Keep RF switch ON and set the channel number of the repeater's operating frequency.</li> </ul>                                                                                                    |
| 4. | Adjust Downlink Output<br>Power and align donor<br>antenna                                               | <ul> <li>Observe DL input power from measured value. Align the direction of donor antenna until the DL input power reading is maximized.</li> <li>Note: To ensure that the measured DL input power is accurate, one should set the DL ATT to "0" before performing the check.</li> </ul>                                                                                                    |
| 5. | Configure [Equipment ID]                                                                                 | <ul> <li>Go to [Properties Info] and set [Equipment ID].</li> </ul>                                                                                                    |
| 6. | Comm. Config                                                                                             | <ul> <li>Enable the power supply by selecting "On" in [RF] -&gt; [Switch]; go to<br/>[Properties Info.] -&gt; [Comm. Config.] and set OMC Phones No. ,<br/>the service No. of SMSC, Report Mode.</li> </ul>                                                                                                    |
| 7. | Select Monitoring<br>Parameters                                                                          | <ul> <li>Select the equipment controlled and monitored parameters.</li> <li>If the external devices are connected to the equipment for management, please enable in the [External Alarm Info.] Interface.</li> </ul>                                                                                                    |
| 8. | Test coverage area field intensity and adjust service antenna.                                           | <ul> <li>Use test-handset to verify field intensity within the coverage area. If needed, realign the service antenna to achieve the desired coverage.</li> <li>Note: If during operation, the equipment gain could not be set to maximmum or the output power is not high enough due to insufficient donor and service antennas isolation, then the antennas' position should be changed to increase isolation. If the output power is too high and ALC is activated, then adjust the DL ATT to achieve optimal DL Gain.</li> </ul> |
| 9. | Verify UL gain and ensure<br>test call produces good<br>voice quality and there is<br>no interfering BTS | <ul> <li>Adjust UL gain and perform test calls. Typically, the UL gain is set around 5dB less than DL gain. Perform test calls in the coverage area while adjusting UL gain if required.</li> <li>Note: If the repeater is near the BTS and the test call performance is poor, this may be due to UL noise interference to the BTS. Users can calculate and determine if the repeater UL noise will interfere with the BTS.</li> <li>Verify again that there is no unacceptable interference to BTS.</li> </ul>                     |

Table 6: Commissioning Procedure

End of Section

## 5 WEB GUI

mBDA can be monitored and controlled by WEB GUI, follow below contents to achieve system parameter setting and commissioning.

## 5.1 WEB GUI CONNECTION

<u>F</u>ile <u>E</u>dit <u>V</u>iew F<u>a</u>vorites <u>T</u>ools <u>H</u>elp

**Step 1:** Connect PMU OMT port to PC RJ45 port with the supplied Ethernet cable to set up a physical connection.

**Step 2:** Go to laptop Control Panel\Network and Internet\Local Area Connection. Right click it and click Properties. Then follow the steps shown in figure below.

| Local Area Connection       | Disable<br>Status<br>Repair<br>Bridge Connections<br>Create Shortcut<br>Delete<br>Rename<br>Properties |                 | Connect using:<br>Broadcom NetXtreme 57xx Gigabit Cc Configure<br>This connection uses the following items:<br>Graph File and Printer Sharing for Microsoft Networks<br>Graph Gos Packet Scheduler<br>Configure<br>Install<br>Uninstall<br>Properties |      |
|-----------------------------|----------------------------------------------------------------------------------------------------|-----------------|----------------------------------------------------------------------------------------------------|------|
| 🔘 Obtain an IP address auto | matically                                                                                              | $\triangleleft$ |                                                                                                    |      |
| Ose the following IP addre  | 288:                                                                                                   |                 | Advanced                                                                                                    | ר    |
| IP address:                 | 192.168.                                                                                               | 8.12            |                                                                                                    |      |
| Subnet mask:                | 255 . 255 .                                                                                            | 255.0           | OK Cance                                                                                                    | el ) |
| Default gateway:            | 192.168.                                                                                               | 8.1             |                                                                                                    |      |

Figure 25: PC IP Address Setting

**Step 3:** Open browser (browser IE7.0, IE8.0, Chrome or Firefox, suggest disply resolution is 1024×768), input Web GUI <u>IP address: 192.168.8.101</u>, click [Enter].

NOTE: DHCP and DNS are also available to login Web GUI. The domain name is: www.combaomt.com.

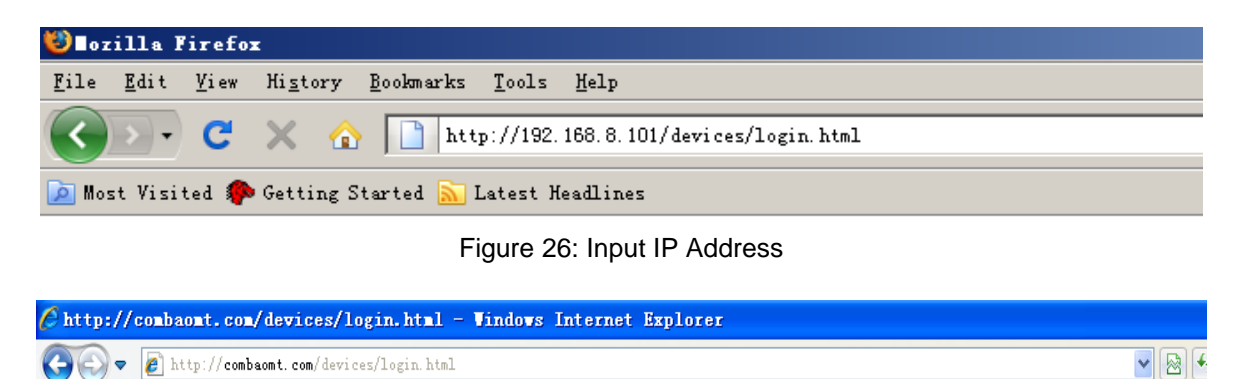

Figure 27: Input Domain Name

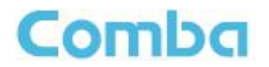

Step 2: Input User Name: admin; Password (default password: admin). Click [Log in].

| Comba           |                           |
|-----------------|---------------------------|
| System Managen  | nent Platform             |
|                 |                           |
| username:       | admin                     |
| password:       | •••••                     |
|                 | Log In                    |
|                 |                           |
| Figuro 29: Ippu | t Liser Name and Password |

Figure 28: Input User Name and Password

## 5.2 WEB GUI INTRODUCTION

After log in, the Web GUI main screen will appear.

| Home | Devices | Commissioning                                     |                 | Management | Logout |
|------|---------|---------------------------------------------------|-----------------|------------|--------|
|      |         | OMT     LAN     R5485     FVN     ALM     EXT_ALM | 850<br>MHz<br>• |            |        |
|      |         |                                                   |                 | <u> </u>   |        |
|      |         |                                                   |                 |            |        |

Figure 29: Web GUI Main Screen

On Comba Web GUI Home Screen, there are four Menu bars: [Devices], [Commissioning], [Firmware] and [Management].

## 5.2.1 [DEVICES]

The [Devices] Screen shows the actual active modules of mBDA.

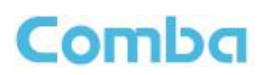

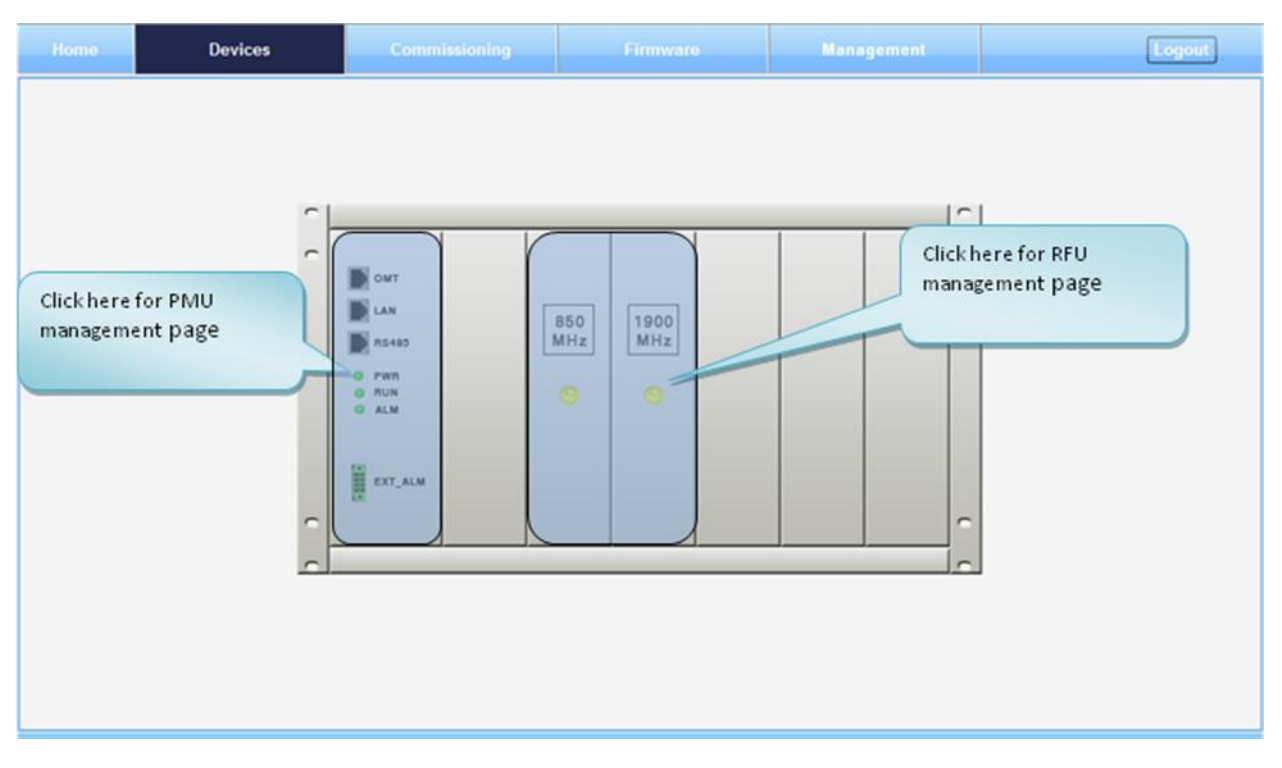

Figure 30: [Devices] Sceen

#### PMU Main Management Screen

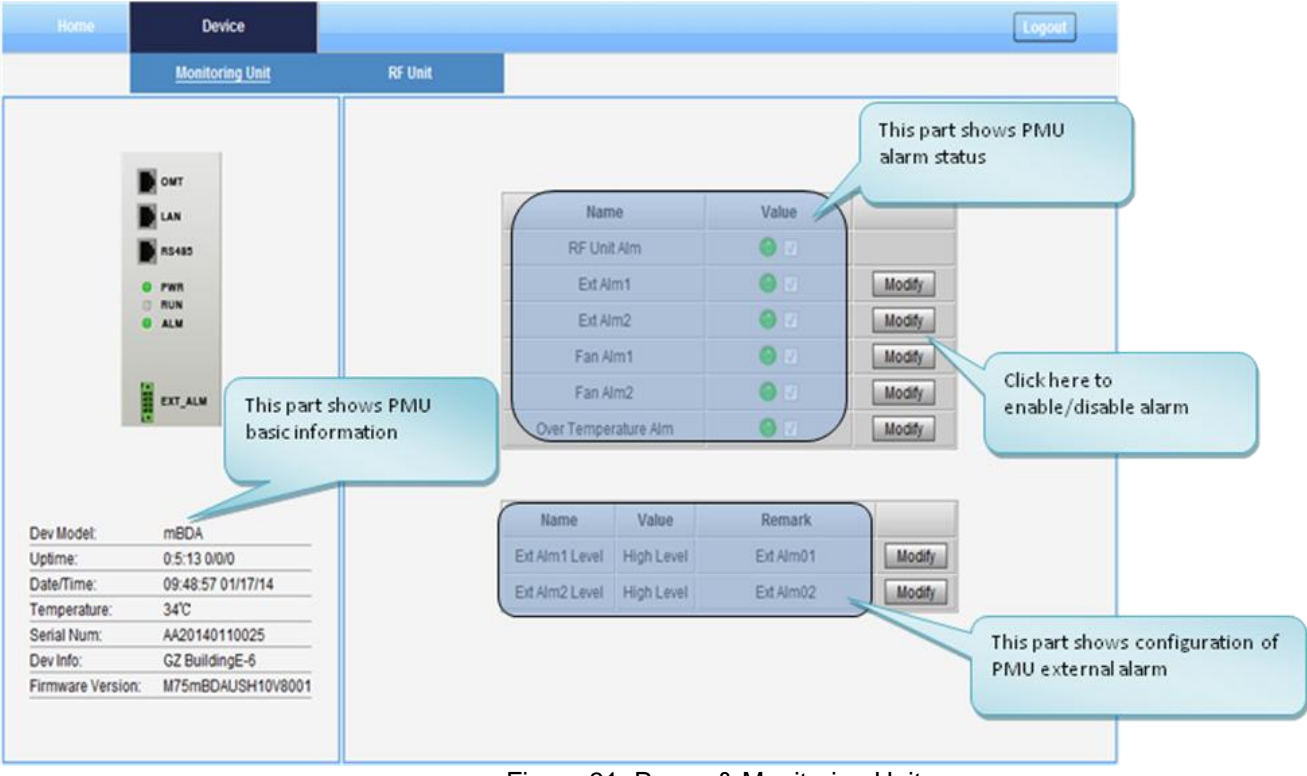

Figure 31: Power & Monitoring Unit

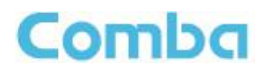

#### **RF Unit Management Screen**

| Home                          | Device           |                                                                            |                                                                                                    | Logout                                                      |
|-------------------------------|------------------|----------------------------------------------------------------------------|----------------------------------------------------------------------------------------------------|-------------------------------------------------------------|
|                               | Monitoring Unit  | RF Unit                                                                    |                                                                                                    |                                                             |
|                               |                  | 850<br>MHz<br>slot2                                                        | 1900<br>MHz<br>slot3                                                                                                 |                                                             |
| Overview<br>850MHz<br>1900MHz |                  | Slot         Freq Band         DL           2         850(MHz)         <-8 | P_in1 DL P_in2 DL P_in3 DL P_out RF Switch Co<br>00Bm <-80dBm <-80dBm <-10dBm ON<br>10dBm <-80dBm <-80dBm <-10dBm ON | mmissioning PA Status<br>Not Done Normal<br>Not Done Normal |
| erview                        | Clatin farmation |                                                                            |                                                                                                    | of RFU                                                      |
|                               | RFU              | band                                                                       | quency Rr parameter                                                                                                  | RFU                                                         |

#### Figure 32: RF Unit

**NOTE**: There are three statuses for PA Service: *Normal*, *Recovery* and *Shutdown*. If PA output power or reflected power exceeds the threshold, software will trigger Recovery:

- It will reset PA and then re-detect the PA output power and reflected power, if they are normal, the PA Service Status will turn to *Normal*, if PA output power or reflected power is still over the threshold, PA Service Status will turn to *Recovery* again.
- If PA output power or reflected power is still over the threshold after six times of PA Recovery, PA Service status will be *Shutdown* which will need to be reset manually. Reset at Management > PA Reset.

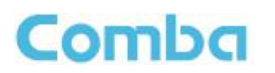

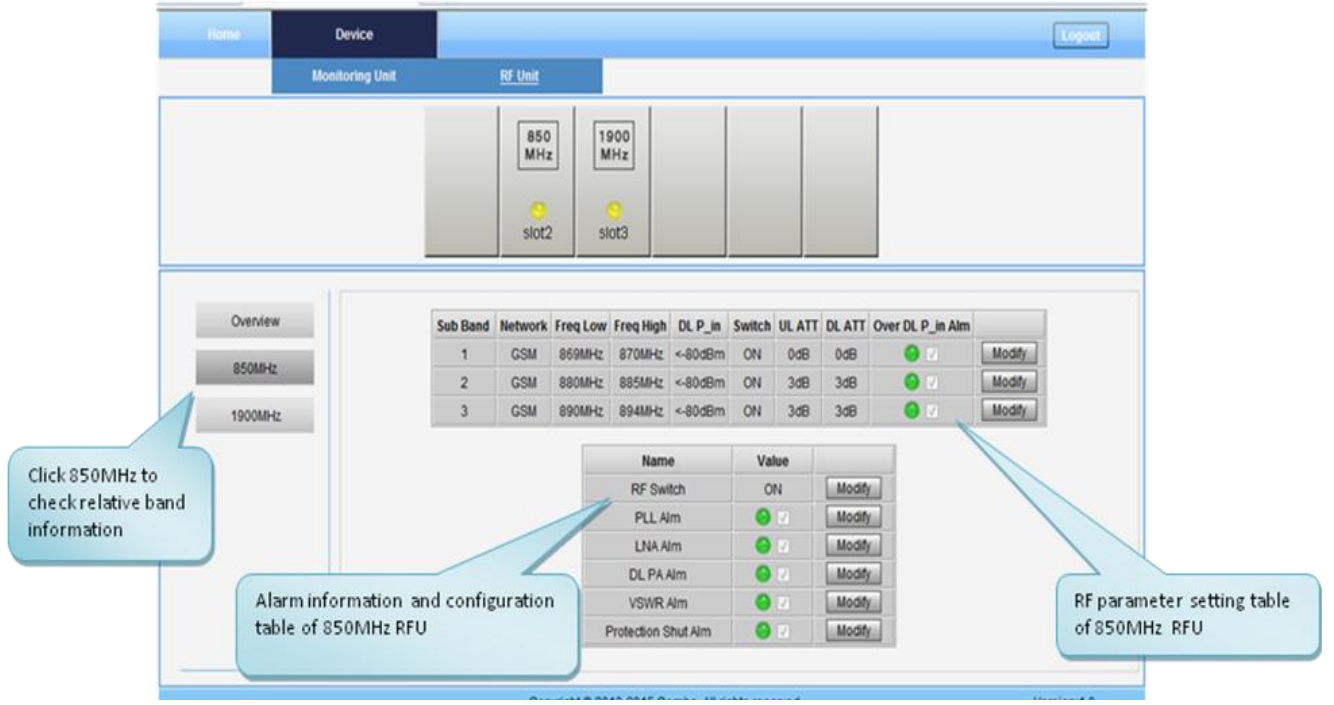

Figure 33: RF Unit Detail Information

## 5.2.2 [COMMISSIONING]

A work flow of the commissioning process is shown on [Commissioning] Screen. Click the [Start] button, the software will guide you through the commissioning step by step. For details, please refer to chapter 5.3.

| Home              | Devices                                       | Commissioning          | Firmware            | Management | Logout |
|-------------------|-----------------------------------------------|------------------------|---------------------|------------|--------|
|                   |                                               |                        | Work Flow           |            |        |
|                   | Start 🔶                                       | → Site Info Setting ←> | Isolation Detection | RF Setting | ish    |
|                   |                                               |                        |                     |            |        |
| Tips:             |                                               |                        |                     |            |        |
| Pleas:<br>startuj | e click the "Start" button to<br>the process. |                        |                     |            |        |
|                   |                                               |                        |                     |            |        |
|                   |                                               |                        |                     | Start      |        |

Figure 34: [Commissioning] Screen

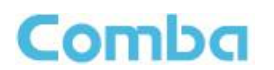

## 5.2.3 [FIRMWARE]

There are two functions on the [Firmware] bar: [upgrade] and [swap]. [Upgrade] is used to upgrade software, and [Swap] is to replace current firmware version to the previous one.

Follow steps shown in below figure to upgrade firmware.

| Home       |             |              | Commissioning                       | Firmware            | Management        | Logout                                     |
|------------|-------------|--------------|-------------------------------------|---------------------|-------------------|--------------------------------------------|
| Upgrad     | le internet | Swap         |                                     |                     |                   |                                            |
| Der        | v Info      | Dev Model    | Firmware Version                    | Progress            |                   | File                                       |
| GZ Bui     | ildingE-6   | mBDA         | M75mBDAUSH10V8001                   | N.                  | 0%                | Add File                                   |
|            |             |              | Step 2: C<br>upgrade :              | lick to<br>software | Ster              | o 1: Click to select<br>ware to be updated |
|            |             | F            | igure 35: [Firmw                    | /are] Screen –      | Upgrade           |                                            |
| ep 4: Afte | er clickin  | ng Upgrade , | a window will po<br>he page at http | op up and click     | 0K<br>. 101 says: | X                                          |
|            |             |              | 🕥 Are you sure                      | you want to upgr    | ade software      |                                            |

Step 6: Clear browsing history and cookies from browser.

Step 5: Wait for 2~4 minutes while mBDA is being reset. Click

**NOTE**: For PMU software upgrade, users need to re-login Web GUI after reset is done.

OK

Cancel

OK

to continue.

Figure 36: [Firmware] Screen - Pop-up Window 1

Follow steps shown in below figure to Swap firmware.

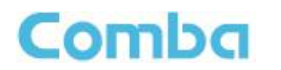

|     | Devices     |           | Commissioning    | Firmware           | Management | Logout                                        |
|-----|-------------|-----------|------------------|--------------------|------------|-----------------------------------------------|
|     |             |           |                  |                    |            |                                               |
| Upg | rado        | Swap      |                  |                    |            |                                               |
|     | Dev Info    | Dev Model | Firmware Version | Prev Version       |            |                                               |
| GZ  | BuildingE-6 | mBDA      | M75mBDAUSH10V800 | 1 M75mBDAUSH10V800 | 01 Swap    |                                               |
|     |             |           |                  |                    |            | Click to swap firmware<br>to previous version |

Figure 37: [Firmware] Screen - Swap

### 5.2.4 [MANAGEMENT]

Other parameters can be configured on [Management] Screen.

| Home Devices Commissioning Firmware Management                                                                                                    | Logout |
|----------------------------------------------------------------------------------------------------|--------|
| Import&Export     Dev Info:     G2 BuildingE-6       IP Setting     Dev Model:     mBDA       SNMP Setting     Serial Num:     A20140110025       Security     Device Worsion:     M75mBDAUSH10V8001       Device Reset     Device Info     Export       PA Reset     Add File     Import       Device Info     Isolation     Click here to enter corresponding page |        |

Figure 38: [Management] Sceen

There are nine function bars list in the left side of the [Mangement] Screen. Below figures are the introduction of each function bar.

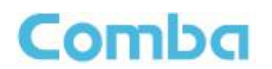

#### Inport&Export

| P Setting<br>SNIMP Settin<br>Security<br>Device Res<br>PA Reset<br>Device Info | et | Dev Model:<br>Serial Num:<br>Firmware Version<br>Date/Time:<br>File Import<br>Add File Import | mBDA<br>AA20140110025<br>M75mBDAUSH10V8001<br>10:54:19 01/09/14<br>File Export<br>Export |
|--------------------------------------------------------------------------------|----|-----------------------------------------------------------------------------------------------|------------------------------------------------------------------------------------------|
| Isolation                                                                      |    |                                                                                               | can be input and output<br>in this page                                                  |

The parameters that can be import/export as below: sub band, alarm enable, ATT value, RF switch, DL output power and so on.

Import and Export can help users quickly configure mBDA parameters. For example, if one mBDA finished configuration, users can export its parameters and save as a file in PC, and then import this file to other mBDA to fast finish the device parameter setting.

#### > IP Setting

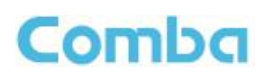

| Home      | Devices | Commissioning | Firm              | ware                         | Management      | Logout      |
|-----------|---------|---------------|-------------------|------------------------------|-----------------|-------------|
| Import&Ex | port    |               |                   |                              |                 |             |
| IP Settin | 10      |               |                   |                              |                 |             |
| SNMP Set  | ting    |               | Name              | Current Value                | Config Value    |             |
| Securit   | y.      |               | MAC Address       | 00-00-00-00-00               |                 |             |
| Device Re | eset    |               | efault GateWay    | 192.168.0.1                  |                 |             |
| PA Res    | et      |               | SubNet Mask       | 255.255.255.0                |                 |             |
| Device In | nfo     |               |                   | Reiresn Set-0;               |                 |             |
| Isolatio  | n       |               |                   |                              | _/ L            |             |
| Repor     | t       |               | Com               | onfigure IP add<br>onitoring | ress for remote |             |
|           |         |               |                   |                              |                 |             |
|           |         |               |                   |                              |                 |             |
|           |         | Copyrigh      | nt © 2013-2015 Co | omba. All rights reserv      | ved             | Version:1.0 |

Figure 40: Management – IP Setting

Note: For remote monitoring, the IP Address must be set correctly according to the location IP of remote connection. If more than one equipment is connected to the public network through the same router, the router's local IP **CANNOT** be set as <u>192.168.8.\*</u>.

| Import&Export | Name                     | Current Value | Config Value |   |
|---------------|--------------------------|---------------|--------------|---|
| IP Setting    | Trap Des: IP1            | 192.168.8.100 |              |   |
|               | Trap Des: IP2            | 4.252.80.175  |              |   |
| SNMP Setting  | Trap Des: IP3            | 1.2.3.4       |              |   |
| Do sudh       | Port Num                 | 161           |              |   |
| Security      | Read Community           | public        |              |   |
| Device Reset  | Write Community          | private       |              |   |
| 201100110001  | User Name                | admin         |              |   |
| PA Reset      | User Pwd                 | 0123456789    |              |   |
|               | Encry Algorithm          | NONE          | NONE         | * |
| Device Info   | Version                  | v2c           | v2c          | ~ |
|               | Authentication Algorithm | NONE          | NONE         | ~ |
| Isolation     | Authentication Pwd       | 12345678      |              |   |

#### > SNMP Setting

Figure 41: Management – SNMP Setting

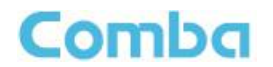

#### > Security

| Home   | Devices  | Commissioning | Firmware | Nanagement      | Logout |
|--------|----------|---------------|----------|-----------------|--------|
| Import | t&Export |               |          |                 |        |
| IP S   | etting   |               |          |                 |        |
| SNMP   | Setting  |               |          |                 |        |
| Se     | curity   | Modify I      | Password | Session         |        |
| Device | e Reset  |               | admin    | Timeout(min): 5 |        |
| PAF    | Reset    |               | Modify   |                 | Submit |
| Devi   | ce Info  |               |          |                 |        |
| Isol   | lation   |               |          |                 |        |
| Re     | eport    |               |          |                 |        |
|        |          |               |          |                 |        |

Figure 42: Management – Security

Click Modify, [Modify Password] window will pop-up.

| Modify Password   |  |
|-------------------|--|
| Old Password:     |  |
| New Password:     |  |
| confirm Password: |  |
| Submit Cancel     |  |
|                   |  |

Figure 43: Modify Password

Note: Username cannot be modified.

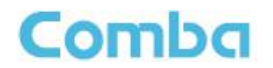

#### Device Reset

| Home                                     | Devices                              | Commissioning | Firmware               | Management           | Logout |
|------------------------------------------|--------------------------------------|---------------|------------------------|----------------------|--------|
|                                          |                                      |               |                        |                      |        |
| Impor                                    | &Export                              |               |                        |                      |        |
| IPS                                      | etting                               |               | Dev Info: GZ Bi        | uildingE-6           |        |
|                                          |                                      |               | Serial Num: AA20       | n<br>140110025       |        |
| SNMF                                     | Setting                              |               | Firmware Version: M75n | BDAUSH10V8001        |        |
|                                          |                                      |               | Date/Time: 10:55       | :32 01/09/14         |        |
| 26                                       | curity                               |               |                        |                      |        |
| Devic                                    | e Reset                              |               | Device Reset           | Clear History Alarms |        |
|                                          |                                      |               | Reset                  | Clear                |        |
| PAT                                      | Reset                                |               |                        |                      |        |
| Devi                                     | ce Info                              |               |                        |                      |        |
|                                          |                                      |               |                        |                      |        |
| Iso                                      | ation                                |               |                        |                      |        |
| Re                                       | port                                 |               |                        |                      |        |
|                                          |                                      |               |                        |                      |        |
|                                          |                                      |               |                        |                      |        |
| Se<br>Devic<br>PA I<br>Devi<br>Iso<br>Re | e Reset<br>Reset<br>ce Info<br>ation |               | Date/Time: 10:55       | Clear History Alarms |        |

#### Figure 44: Management – Device Reset

Note: If users click , all the parameter and alarm will set to factory default value. Device Reset process will last about 2~4 minutes. For PMU monitor reset, users need to re-login WEB GUI.

#### > PA Reset

| Home     | Devices | Commissioning | Firmware       |            | Nanagement   | Logout |
|----------|---------|---------------|----------------|------------|--------------|--------|
|          |         |               |                |            |              |        |
| Import&  | Export  |               | Devilefor      | CZ Duildi  | ingE 6       |        |
| IP Set   | ting    |               | Dev Model:     | mBDA       | liig⊏-o      |        |
|          |         |               | Serial Num:    | AA20140    | 110025       |        |
| SNMP S   | etting  |               | Firmware Versi | on: M75mBD | DAUSH10V8001 |        |
| 0        |         |               | Date/Time:     | 10:55:54   | 01/09/14     |        |
| Secu     | rity    |               |                |            |              |        |
| Device F | Reset   |               | Slot F         | req Band   |              |        |
|          |         |               | 2              | B50(MHz)   | Reset        |        |
| PA Re    | eset    |               | 3 1            | 900(MHZ)   | Reset        |        |
| Device   | Info    |               |                |            |              |        |
| Donico   |         |               |                |            |              |        |
| Isolat   | ion     |               |                |            |              |        |
|          |         |               |                |            |              |        |
| Repo     | ort     |               |                |            |              |        |
|          |         |               |                |            |              |        |
|          |         |               |                |            |              |        |
|          |         |               |                |            |              |        |

Figure 45: Management – PA Reset

Note: PA will be turned off by software when PA output power or (VSWR) reflected power is exceed the threshold. Users need to reset PA after debugging.

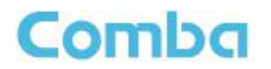

> Device Info

| Import&Export |                          |                   |                                |   |
|---------------|--------------------------|-------------------|--------------------------------|---|
|               |                          | Dev Info:         | GZ BuildingE-6                 |   |
| IP Setting    |                          | Dev Model:        | mBDA                           |   |
|               |                          | Serial Num:       | AA20140110025                  |   |
| SNMP Setting  |                          | Firmware Version: | M75mBDAUSH10V8001              |   |
| Security      |                          | Date/Time:        | 10.56:06 01/09/14              |   |
| Device Reset  | Device Info Setting      |                   | System Time Setting            | _ |
| PA Reset      | device info:             |                   | system time.                   |   |
| Device Info   |                          | Submit            | Submi                          |   |
| Isolation     | Input device information |                   | Click here to get the          |   |
| Report        | here, clickSubmit        |                   | computer time, click<br>Submit |   |

Figure 46: Management – Device Info

Note: Users can input maximum 30 bytes characters in Device Info.

#### > Isolation

| Home       | Devices | Commissioning | Firmware          | Management        | Logout |
|------------|---------|---------------|-------------------|-------------------|--------|
|            |         |               |                   |                   |        |
| Import&Exp | ort     |               |                   |                   |        |
| IP Setting |         |               | Dev Info:         | GZ BuildingE-6    |        |
|            |         |               | Serial Num:       | AA20140110025     |        |
| SNMP Setti | ng      |               | Firmware Version: | M75mBDAUSH10V8001 |        |
|            |         |               | Date/Time:        | 10:56:30 01/09/14 |        |
| Security   |         |               |                   |                   |        |
| Device Res | et      | S             | lot Freq Band     | Isolation         |        |
| Doniorito  |         | $\odot$       | 2 850(MHz)        | 120dB Che         | ck     |
| PARese     | t       | 0 3           | 3 1900(MHz)       | 110dB Che         | ek     |
|            |         |               |                   |                   |        |
| Device Inf | 0       |               |                   |                   |        |
| leolation  |         |               |                   |                   |        |
| 150140011  |         |               |                   |                   |        |
| Report     |         |               |                   |                   |        |
|            |         |               |                   |                   |        |
|            |         |               |                   |                   |        |
|            |         |               |                   |                   |        |
|            |         |               |                   |                   |        |

Figure 47: Management – Isolation

Note: This Step is the same as step3 of [Commissioning]. Users can check isolation again by clicking Check button.

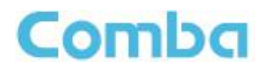

#### > Report

| Home  |         | Commissioning | Firmware   | Nanagement | Logout |
|-------|---------|---------------|------------|------------|--------|
| Impor | &Export |               |            |            |        |
| SNMF  | Setting |               |            |            |        |
| Se    | e Reset |               | Create Rep | port       |        |
| PA    | Reset   |               |            | -          |        |
| Devi  | ation   |               |            |            |        |
| R     | port    |               |            |            |        |
|       |         |               |            |            |        |
|       |         |               |            |            |        |

Figure 48: Management – Report

Note: Click Create to create report (The report cann't create in IE browser.) and make sure the computer has installed PDF Reader software. If no, users will see nothing.

### 5.3 COMMISSIONING PROCEDURE

To complete the installation and commissioning, users need to follow the steps below.

**Step 1:** Click Menu bar [Commissioning] on home screen, a work flow will show up.

| ces Commissioning | Firmware                                                                                                    | Management                                | Logout                                                                                         |
|-------------------|----------------------------------------------------------------------------------------------------|-------------------------------------------|------------------------------------------------------------------------------------------------|
|                   | Work Flow                                                                                                    |                                           |                                                                                                |
| Start             | Isolation Detection                                                                                                    | RF Setting                                | nish                                                                                           |
|                   |                                                                                                    |                                           |                                                                                                |
|                   |                                                                                                    |                                           |                                                                                                |
| t" button to      |                                                                                                    |                                           |                                                                                                |
|                   |                                                                                                    |                                           |                                                                                                |
|                   |                                                                                                    |                                           |                                                                                                |
|                   |                                                                                                    |                                           |                                                                                                |
|                   |                                                                                                    |                                           |                                                                                                |
|                   |                                                                                                    |                                           |                                                                                                |
|                   | -                                                                                                    | Start                                     |                                                                                                |
|                   |                                                                                                    | otat                                      |                                                                                                |
|                   |                                                                                                    |                                           |                                                                                                |
|                   | es Commissioning           Start           Site Info Setting                                                                         " button to                                     " button to                            Itage: A totto                   Itage: A totto | es Commissioning Firmware Work Flow Start | es Commissioning Firmware Management Work Flow Start  Start  Start  Start  Start  Start  Start |

Figure 49: Commissioning Procedure - Start

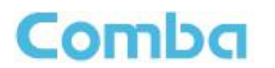

|                                                                     | Commissioning           | Firmware            | Management               |  |
|---------------------------------------------------------------------|-------------------------|---------------------|--------------------------|--|
|                                                                     |                         | Work Flow           |                          |  |
| Start                                                               | ← Site Info Setting ← → | Isolation Detection | RF Setting Here Finish   |  |
|                                                                     |                         |                     |                          |  |
| Tips:                                                               |                         | Dev Info            | Date/Time                |  |
| 1 Modify devices information.<br>2 After modification, please click |                         | GZ BuildingE-6      | 16:10:06 01/08/14 Modify |  |
| "Next" button.                                                      |                         |                     |                          |  |
|                                                                     |                         |                     |                          |  |
|                                                                     |                         |                     |                          |  |
|                                                                     |                         |                     |                          |  |
|                                                                     |                         |                     |                          |  |
|                                                                     |                         |                     |                          |  |

Step 3: Click Modify, users can set the site information.

| Name      | Current Value     | Config Value |
|-----------|-------------------|--------------|
| Dev Info  | GZ BuildingE-6    |              |
| Date/Time | 10:32:04 01/09/14 |              |

Figure 51: Dev Info & Date/Time

Dev Info mainly used to record device location and Date/Time provid a time reference. Click the Config Value of Date/Time, will update Date/time automatically.

## NOTE: Make sure the device is connected with appropriate donor and service antennas before proceeding to step 4.

**Step 4:** Click to enter to Isolation Detection Screen shown as Figure 52.

- $\checkmark$  Select a frequency band (RFU) that need to commission.
- Click Next to start Isolation Detecting, then [Confirm] window will pop-up shown as Figure 53.
- ✓ Click to continue. If isolation detection success, the process will go to RF Settiing Screen shown as Figure 55. If failed, a Tips window will pop-up shown as Figure 54, users need to check whether the system isolation is very weak.

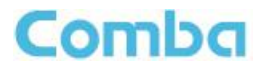

**NOTE:** At the end of first frequency band commissioning, user can start other frequency band commission.

|                        |                                                | Commissioning          |          |         | mware         | Manag       | ement         | Logout |
|------------------------|------------------------------------------------|------------------------|----------|---------|---------------|-------------|---------------|--------|
|                        |                                                |                        | ١        | Work I  | Flow          |             |               |        |
|                        | Start                                          | → Site Info Setting ←→ | Isolatio | on Dete | ecting 🔶 →    | RF Setting  |               | sh     |
|                        |                                                |                        |          |         |               |             |               |        |
| Tips:                  |                                                |                        |          | Slot    | Freq Band(MHz | ) RF Switch | Commissioning | g      |
| 1 Make su<br>donor and | re to connect appropriate<br>service antennas. |                        | $\odot$  | 2       | 850(MHz)      | ON          | Not Done      |        |
|                        |                                                |                        |          | 3       | 1900(MHz)     | ON          | Not Done      |        |
|                        |                                                |                        |          |         |               |             |               |        |
|                        |                                                |                        |          |         |               |             |               |        |
|                        |                                                |                        |          |         |               |             |               |        |
|                        |                                                |                        |          |         |               |             |               |        |
|                        |                                                |                        |          |         |               |             |               |        |
|                        |                                                |                        |          |         |               |             |               |        |
|                        |                                                |                        |          |         |               |             |               |        |
|                        |                                                |                        |          |         | Back          | Next        |               |        |
|                        |                                                |                        |          |         |               |             |               |        |
|                        |                                                |                        |          |         |               |             |               |        |

Figure 52: Commissioning Procedure – Isolation Detective

| Confirm                                          |          |         |
|--------------------------------------------------|----------|---------|
| Are you sure to connect appropriate donor and se | vice ant | tennas? |
|                                                  | Ok       | Cancel  |

Figure 53: Commissioning Procedure – Isolation Detective Confirm

| Tips:                      |  |
|----------------------------|--|
| Isolation detection failed |  |
|                            |  |
|                            |  |
|                            |  |

Figure 54: Commissioning Procedure –Isolation Detection Failed

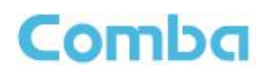

| Home                     | Devices                                               | Commission                            | ing       | Firmware    | Management     |                | Logout    | )                  |
|--------------------------|-------------------------------------------------------|---------------------------------------|-----------|-------------|----------------|----------------|-----------|--------------------|
| -                        | Start                                                 | <ul> <li>Site Info Setting</li> </ul> | Isolation | Detecting + | RF Setting ↔→→ | Finish<br>OdB) | Here show | vs the<br>letectio |
| 1 Click th               | e text box to be                                      | Sub Band                              | Network   | FreqLow     | Frea Hiah      | Switch         | result.   | -                  |
| configured<br>parameter  | d, and fill the value of<br>rs, and then click "Next" | 1                                     | GSM       | 869MHz      | 894MHz         | ON             | Modify    |                    |
| button.                  |                                                       | 2                                     | GSM       | 880MHz      | 885MHz         | OFF            | Modify    |                    |
| Note: for a<br>frequency | each RF module, the<br>width between sub bands        | 3                                     | GSM       | 890MHz      | 894MHz         | OFF            | Modify    |                    |
| overlappe                | d.                                                    |                                       |           | Back        | Next           |                |           |                    |

Figure 55: Commissioning Procedure – Isolation Detection Finish

Step 5: RF Setting Screen for setting subband bandwidths and switchs.

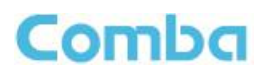

| Charl                                                                  | Cita Info Callin | Wor          | k Flow            | E Sallina             | Finish |                                                  |
|------------------------------------------------------------------------|------------------|--------------|-------------------|-----------------------|--------|--------------------------------------------------|
|                                                                        |                  |              |                   |                       |        |                                                  |
| ips:                                                                   |                  | Freq         | uency Band:850MHz | (Slot:2, Isolation:12 | OdB)   |                                                  |
| 1 Click the text box to be                                             | Sub Band         | Network      | FreqLow           | Freq High             | Switch |                                                  |
| configured, and fill the value of<br>parameters, and then click "Next" | 1                | GSM          | 869MHz            | 894MHz                | ON     | Modify                                           |
| button.                                                                | 2                | GSM          | 880MHz            | 885MHz                | ON     | Modify                                           |
| lote: for each RF module, the<br>requency width between sub bands      | 3                | GSM          | 890MHz            | 894MHz                | OFF    | Modie                                            |
| with channel switch on cannot be<br>overlapped.                        | 0                | ommissioning |                   |                       |        | Step1: Select a sub bar<br>to modify RF paramete |
|                                                                        | 1                | Name         | Current Value     | Config V              | alue   |                                                  |
|                                                                        |                  | Network      | GSM               | GSM(869-894MHz        | ) •    |                                                  |
|                                                                        |                  | Freq Low     | 890MHz            |                       |        |                                                  |
|                                                                        |                  | Freq High    | 894MHz            |                       |        |                                                  |
|                                                                        |                  | Switch       | OFF               | ON                    | •      |                                                  |
|                                                                        |                  |              |                   |                       |        | Step 2: Configure RF                             |

Figure 56: Commissioning Procedure – Subband bandwidth and Switch Setting

**NOTE:** For each RF module, the 3 subband bandwidth setting should not be overlap each other, if yes, only 1 subband can be turn on, other overlap subband is forbided to switch on by equipment.

Step 6: Click to enter to DL output power setting after finishing subband bandwidths and switchs setting.

|                                   |                                                    | Commissioning       |            |            |           | Ma        | inageme     | ent               |     | Logout |
|-----------------------------------|----------------------------------------------------|---------------------|------------|------------|-----------|-----------|-------------|-------------------|-----|--------|
|                                   | Start                                              | Site Info Setting ◀ | Wo         | rk Flow    | ←>        | RF Settin | <b>]</b>    | → Finish          |     |        |
| Tips:                             |                                                    |                     | Fre        | equency Ba | nd:850MH  | z (Slot:2 | , Isolatior | n:120dB)          |     |        |
| 1 Click the<br>configured         | e text box to be                                   | Sub Ba              | nd Network | Freq Low   | Freq High | DL P_in   | Switch      | Target DL P_out(d | Bm) |        |
| parameter                         | s(Unit:dBm), and then                              | 1                   | GSM        | 869MHz     | 870MHz    | <-80dBm   | ON          | 30                |     |        |
| Click "Nex                        | t" button.                                         | 2                   | GSM        | 880MHz     | 885MHz    | <-80dBm   | ON          | 28                |     |        |
| target outp                       | out power of sub bands                             | 3                   | GSM        | 890MHz     | 894MHz    | <-80dBm   | ON          | 20                |     |        |
| with chann<br>exceed th<br>power. | el switch on must not<br>a nominal downlink output |                     |            |            | Back      | Ne        | xt          |                   |     |        |

Figure 57: Commissioning Procedure – DL Output Power Setting Screen

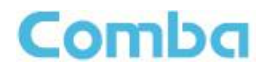

| Home Devices                                                                    | Commissioning                                         | F         |          |           |             |             |                      | Logout                                |
|---------------------------------------------------------------------------------|-------------------------------------------------------|-----------|----------|-----------|-------------|-------------|----------------------|---------------------------------------|
| Start                                                                           | Site Info Setting ++                                  | Work      | tection  | -         | RF Setting  |             | Finish               |                                       |
| Tips:                                                                           |                                                       | Frequ     | ency Bar | d:1900M   | Hz (Slot.3  | l, Isolatio | n:110dB)             |                                       |
| 1 Click the text box to be                                                      | Sub Band                                              | Network I | reqLow   | Freq High | DLP_in      | Switch      | Target DL P_out(dBm) |                                       |
| parameters(Unit:dBm), and then                                                  | 1                                                     | OSM       | 1930MHz  | 1935MHz   | -90dBm      | OFF         | 20                   |                                       |
| click "Next" button.                                                            | 2                                                     | OSM       | 1960MHz  | 1965MH2   | . ~80dBm    | OFF         | 10                   |                                       |
| Note: for each RF module, the total<br>target output power of sub bands         | 3                                                     | OSM       | 1990MHz  | 1995MHz   | -80dBm      | ON          | 0                    | Step1: Select a channel               |
| with channel switch on must not<br>exceed the nominal downlink output<br>power. | c                                                     | ommission | ing      |           |             |             |                      | with switch on to set DL              |
|                                                                                 | 1                                                     |           | Name     | 0         | Current Val | ue          | Config Value         | output power.                         |
|                                                                                 | 6                                                     | Target I  | DL P_out | dBm)      | 0           | 30          |                      |                                       |
| Step 3:<br>output<br>selecte                                                    | Click submit to fir<br>power setting of<br>cd channel | nish DL   | 7        | Subn      | nit Ca      | ncel        |                      | Step2: Fill the value of<br>parameter |

Figure 58: Commissioning Procedure - DL Output Power Setting

**NOTE:** For each RF module, the total target output power of all subbands which channel switch is on must not exceed the nominal downlink output power (27, 30, 33dBm); if yes, Tips window will pop-up

shown as Figure 59. Finish the output power setting, click button , go to Finish Screen shown as Figure 60.

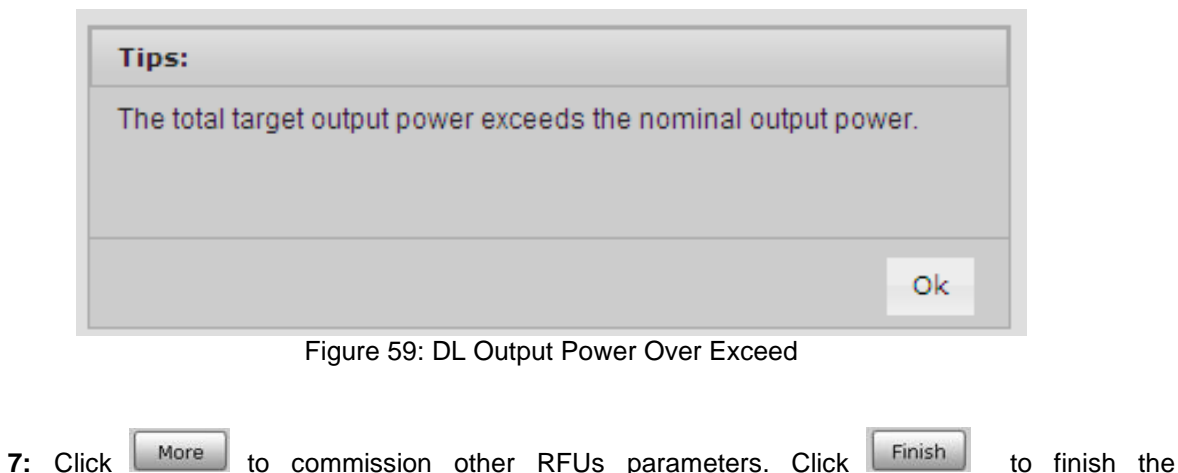

**Step 7:** Click More to commission other RFUs parameters. Click Finish to finish th commissioning.

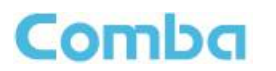

| Home                        | Devices                                              | Commissioning             | Firmware           | Management  | Logout |
|-----------------------------|------------------------------------------------------|---------------------------|--------------------|-------------|--------|
|                             |                                                      |                           | Work Flow          |             |        |
|                             | Start 🔶                                              | → Site Info Setting ←→→ I | solation Detection | RF Setting  | n      |
|                             |                                                      |                           |                    |             |        |
| Tips:                       |                                                      |                           |                    |             |        |
| 1 If you wa<br>click "Finis | ant to exit the flow, please<br>sh" button           |                           |                    |             |        |
| 2 If you wa<br>frequency    | nt to commission another<br>band,please click "More" |                           |                    |             |        |
| Dation                      |                                                      |                           |                    |             |        |
|                             |                                                      |                           |                    |             |        |
|                             |                                                      |                           |                    |             |        |
|                             |                                                      |                           |                    |             |        |
|                             |                                                      |                           | Back               | More Finish |        |
|                             |                                                      |                           |                    |             |        |
|                             |                                                      |                           |                    |             |        |

Figure 60: Commissioning Procedure – Finish

End of Section

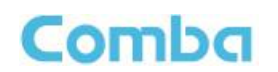

## 6 MAINTENANCE

The mBDA is designed for trouble-free operation and generally does not need maintenance. Maintenance activities should only be carried out by trained personnel.

The equipment operation status can be observed remotely through OMC.

Periodic inspection of the repeater equipment(s) is recommended, the recommended tasks includes:

- Inspect and record operation status and output power of the repeater from OMC or OMT.
- Verify the direction and position of antennas. Re-align if necessary.
- Make sure the cable gland and sealing on the RF cable connectors are not damaged.
- Verify lightning and grounding protection is in good condition.

End of Section

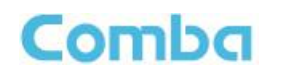

## 7 APPENDICES

## 7.1 APPENDIX A: TOOLS FOR INSTALLATION AND MAINTENANCE

The following tools (not included in package) are required for installation or routine maintenance:

- Power Drill (for wall mount)
- Adjustable Wrench (0.31 inch~0.79 inch)
- Philips Screwdriver
- Allen wrench (M6)
- Signal generator support output power 10dBm.
- Site Master

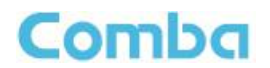

## 7.2 APPENDIX B: RMA (RETURN MATERIAL AUTHORIZATION)

|                                                                         | 611 East Wing, No                                                                                                    | o. 8 Science Park West Ave                                                                                                    |                                                                                                    |                                                                                                    | lo Hong Kong                                                                              |
|-------------------------------------------------------------------------|----------------------------------------------------------------------------------------------------|----------------------------------------------------------------------------------------------------|----------------------------------------------------------------------------------------------------|----------------------------------------------------------------------------------------------------|-------------------------------------------------------------------------------------------|
|                                                                         |                                                                                                    | Tel: +852 2636 68                                                                                                    | nue, Hong Kong Science<br>31 Fax: +852 2637 0966                                                                      |                                                                                                    | Request Form                                                                              |
| From:                                                                   |                                                                                                    |                                                                                                    | -                                                                                                    | Date:                                                                                                    |                                                                                           |
|                                                                         | Address:<br>Tel:                                                                                                    | Fax:                                                                                                    | -                                                                                                    |                                                                                                    |                                                                                           |
|                                                                         | E-Mail:<br>ATTN:                                                                                                    |                                                                                                    | _                                                                                                    |                                                                                                    |                                                                                           |
| Duad                                                                    |                                                                                                    |                                                                                                    | -                                                                                                    |                                                                                                    |                                                                                           |
| Prod<br>Item                                                            | Model                                                                                                    | Serial Number                                                                                                    | Return Category                                                                                                    | Qty                                                                                                    | Problem Description                                                                       |
| 1                                                                       |                                                                                                    |                                                                                                    |                                                                                                    |                                                                                                    |                                                                                           |
| 3                                                                       |                                                                                                    |                                                                                                    |                                                                                                    |                                                                                                    |                                                                                           |
| 4                                                                       |                                                                                                    |                                                                                                    |                                                                                                    |                                                                                                    |                                                                                           |
| 6                                                                       |                                                                                                    |                                                                                                    |                                                                                                    |                                                                                                    |                                                                                           |
| 7                                                                       |                                                                                                    |                                                                                                    |                                                                                                    |                                                                                                    |                                                                                           |
| 9                                                                       |                                                                                                    |                                                                                                    |                                                                                                    |                                                                                                    |                                                                                           |
| 10                                                                      |                                                                                                    |                                                                                                    |                                                                                                    |                                                                                                    |                                                                                           |
| of Nev<br>2. If A                                                       | 'Return Category' column<br>v and Unused Product.<br>or <b>C</b> category of return p                                                                                                    | n, please select from <b>A</b> : Retu<br>product is chosen, please give                                                                                                    | Irn of Defective Product, B:                                                                                          | Return of <sup>-</sup>                                                                                                    | Trial Sample, or <b>C</b> : Return                                                        |
| 1. For<br>of Nev<br>2. If A<br>Trans                                    | Return Category' column<br>and Unused Product.<br>or C category of return p<br>sportation Informat<br>Location of Produ<br>ansportation Methor<br>Shipping Forward                                                                                                    | n, please select from A: Retu<br>product is chosen, please give<br>tion:<br>cct:<br>od:<br>er:                                                                                                    | Irn of Defective Product, B:                                                                                          | Return of <sup>-</sup>                                                                                                    | Trial Sample, or <b>C</b> : Return                                                        |
| 1. For<br>of Nev<br>2. If A<br>Tran<br>Tr<br>Note:                      | "Return Category' column<br>and Unused Product.<br>or C category of return p<br>sportation Informat<br>Location of Product<br>ansportation Methe<br>Shipping Forward<br>Location of Product'r<br>not determined.                                                                                               | n, please select from A: Retu<br>product is chosen, please give<br>ition:<br>ict:<br>                                                                                                    | Irn of Defective Product, B:<br>e short description of the pro-<br>portation Method or 'Shipp                         | Return of <sup>-</sup><br>oblem or re<br><b>bing Forw</b> a                                                                                                    | Trial Sample, or <b>C</b> : Return<br>eason for returning.<br>arder' can be left blank if |
| Tran<br>Tran<br>Note:                                                   | "Return Category' column<br>v and Unused Product.<br>or C category of return p<br>sportation Informat<br>Location of Produ<br>ansportation Methe<br>Shipping Forward<br>Location of Product' n<br>not determined.                                                                                              | n, please select from A: Retu<br>product is chosen, please give<br>ion:<br>loct:<br><br>er:<br><br>must be stated, while 'Transp                                                                                       | Irn of Defective Product, B:<br>a short description of the pro-<br>portation Method' or 'Shipp<br>Signature:          | Return of <sup>-</sup>                                                                                                    | Trial Sample, or <b>C</b> : Return<br>eason for returning.                                |
| Tran<br>Tran<br>Tran                                                    | "Return Category' column<br>v and Unused Product.<br>or C category of return p<br>sportation Informat<br>Location of Produc<br>ansportation Metho<br>Shipping Forward<br>Location of Product'r<br>not determined.                                                                                              | n, please select from A: Retu<br>product is chosen, please give<br>tion:<br>tet:<br>tet:<br>er:<br>must be stated, while 'Trans                                                                                        | arn of Defective Product, B:<br>a short description of the pro-<br>portation Method' or 'Shipp<br>Signature:          | Return of <sup>-</sup>                                                                                                    | Trial Sample, or <b>C</b> : Return<br>eason for returning.                                |
| 1. For<br>of Nev<br>2. If A<br>Tran:<br>Tr<br>Note:                     | "Return Category' column<br>v and Unused Product.<br>or C category of return p<br>sportation Informat<br>Location of Produ<br>ansportation Methe<br>Shipping Forward<br>Location of Product' n<br>not determined.                                                                                              | n, please select from A: Retu<br>product is chosen, please give<br>cion:<br>cct:<br>cct:<br>cod:<br>cr:<br>must be stated, while 'Trans;                                                                               | arn of Defective Product, B:                                                                                          | Return of <sup>*</sup>                                                                                                    | Trial Sample, or <b>C</b> : Return<br>eason for returning.                                |
| 2. If A<br>Tran<br>Tran<br>Tr<br>Note:<br>For C<br>Retu<br>Recc<br>Ship | 'Return Category' column'<br>and Unused Product.<br>or C category of return p<br>sportation Informat<br>Location of Produ<br>ansportation Methe<br>Shipping Forward<br>Location of Product' n<br>not determined. Comba Use (Only)<br>rn Merchandise Aur<br>immended Action:<br>ment and Handling               | n, please select from A: Retu<br>product is chosen, please give<br>icon:<br>ct:<br>cd:<br>cd:<br>cd:<br>cd:<br>cd:<br>cd:<br>cd:<br>cd:<br>cost to be paid by:                                                         | Irn of Defective Product, B:<br>e short description of the pro-<br>portation Method' or 'Shipp<br>Signature:          | Return of <sup>*</sup>                                                                                                    | Trial Sample, or <b>C</b> : Return<br>eason for returning.                                |
| 2. If A<br>Tran.<br>Tr<br>Note:<br>For C<br>Retu<br>Recc<br>Ship        | 'Return Category' column'<br>and Unused Product.<br>or C category of return p<br>sportation Informat<br>Location of Product<br>ansportation Methe<br>Shipping Forward<br>Location of Product'r<br>not determined. Comba Use (Only)<br>rn Merchandise Autor<br>mmended Action:<br>ment and Handling<br>oved by: | n, please select from A: Retu<br>product is chosen, please give<br>ion:<br>ict:<br>ct:<br>cd:<br>cr:<br>must be stated, while 'Transp<br>must be stated, while 'Transp<br>thorization Number (R<br>Cost to be paid by: | Irn of Defective Product, B:<br>e short description of the pro-<br>portation Method' or 'Shipp<br>Signature:<br>      | Return of <sup>*</sup>                                                                                                    | Trial Sample, or <b>C</b> : Return eason for returning. arder' can be left blank if       |
| 2. If A<br>Tran.<br>Tr<br>Note:<br>For C<br>Retu<br>Recc<br>Ship        | 'Return Category' column'<br>and Unused Product.<br>or C category of return p<br>sportation Informat<br>Location of Produc<br>ansportation Methe<br>Shipping Forward<br>Location of Product' n<br>not determined. Comba Use (Only)<br>rn Merchandise Aut<br>mmended Action:<br>ment and Handling<br>oved by:   | n, please select from A: Retu<br>product is chosen, please give<br>tion:<br>cet:<br><br>er:<br><br>must be stated, while 'Transp<br>thorization Number (R<br>Cost to be paid by:                                       | Irn of Defective Product, B:<br>e short description of the pro-<br>portation Method' or 'Shipp<br>Signature:<br>      | Return of <sup>7</sup><br>oblem or re<br><b>Ding Forw</b>                                                                                                    | Trial Sample, or <b>C</b> : Return<br>eason for returning.                                |
| For C<br>Reverse Ship<br>Appr                                           | 'Return Category' column'<br>and Unused Product.<br>or C category of return p<br>sportation Informat<br>Location of Produc<br>ansportation Metho<br>Shipping Forward<br>Location of Product' r<br>not determined. Comba Use (Only)<br>rn Merchandise Aut<br>immended Action:<br>ment and Handling<br>oved by:  | n, please select from A: Retu<br>product is chosen, please give<br>ion:<br>ict:<br>od:<br>er:<br>must be stated, while 'Transp<br>thorization Number (RI<br>Cost to be paid by:                                        | Irn of Defective Product, B:<br>e short description of the pro-<br>sortation Method' or 'Shipp<br>Signature:<br>MA#): | Return of " oblem or re oblem or re oblem | Trial Sample, or <b>C</b> : Return eason for returning. arder' can be left blank if       |

End of Section

End of Document

FOR NAM OFFICE EMAIL, PLEASE INSERT: <a href="mailto:support.us@comba-telecom.com">support.us@comba-telecom.com</a>

## Comba

North America Office

Comba Telecom Inc. 235 Charcot Ave, San Jose, CA 95131, USA Tel: +1 866 802 7961 Fax: +1 408 526 0181 Email: customer.nam@comba-telecom.com

### **Corporate Headquarters**

Comba Telecom Systems Holdings Ltd 611 East Wing, No.8 Science Park West Avenue, Hong Kong Science Park, Hong Kong Tel: +852 2636 6861 Fax: +852 2637 0966 / +852 2116 6055

www.comba-telecom.com